# Reference Manual for the DG834PN RangeMax<sup>™</sup> ADSL Modem Wireless Router

# NETGEAR

NETGEAR, Inc. 4500 Great America Parkway Santa Clara, CA 95054 USA Phone 1-888-NETGEAR

202-10127-01 November 2005 © 2005 by NETGEAR, Inc. All rights reserved. November 2005.

#### Trademarks

NETGEAR is a trademark of Netgear, Inc.

Microsoft, Windows, and Windows NT are registered trademarks of Microsoft Corporation.

Other brand and product names are registered trademarks or trademarks of their respective holders.

#### **Statement of Conditions**

In the interest of improving internal design, operational function, and/or reliability, NETGEAR reserves the right to make changes to the products described in this document without notice.

NETGEAR does not assume any liability that may occur due to the use or application of the product(s) or circuit layout(s) described herein.

#### Federal Communications Commission (FCC) Compliance Notice: Radio Frequency Notice

This equipment has been tested and found to comply with the limits for a Class B digital device, pursuant to part 15 of the FCC Rules. These limits are designed to provide reasonable protection against harmful interference in a residential installation. This equipment generates, uses, and can radiate radio frequency energy and, if not installed and used in accordance with the instructions, may cause harmful interference to radio communications. However, there is no guarantee that interference will not occur in a particular installation. If this equipment does cause harmful interference to radio or television reception, which can be determined by turning the equipment off and on, the user is encouraged to try to correct the interference by one or more of the following measures:

- Reorient or relocate the receiving antenna.
- Increase the separation between the equipment and receiver.
- Connect the equipment into an outlet on a circuit different from that to which the receiver is connected.
- Consult the dealer or an experienced radio/TV technician for help.

#### Federal Communications Commission (FCC) Radiation Exposure Statement

This equipment complies with FCC radiation exposure limits set forth for an uncontrolled environment. In order to avoid the possibility of exceeding the FCC radio frequency exposure limits, human proximity to the antenna shall not be less than 20 cm (8 inches) during normal operation.

## **European Union Statement of Compliance**

Hereby, NETGEAR, Inc. declares that this ADSL modem wireless router is in compliance with the essential requirements and other relevant provisions of Directive 1999/5/EC.

| Èesky<br>[Czech]         | NETGEAR, Inc. tímto prohlašuje, že tento DG834PN 108 Mbps RangeMax™ ADSL<br>Modem Wireless Router je ve shodì se základními požadavky a dalšími pøíslušnými<br>ustanoveními smìrnice 1999/5/ES.                                                           |
|--------------------------|----------------------------------------------------------------------------------------------------|
| Dansk<br>[Danish]        | Undertegnede NETGEAR, Inc. erklærer herved, at følgende udstyr DG834PN 108 Mbps<br>RangeMax <sup>™</sup> ADSL Modem Wireless Router overholder de væsentlige krav og øvrige<br>relevante krav i direktiv 1999/5/EF.                                       |
| Deutsch<br>[German]      | Hiermit erklärt NETGEAR, Inc., dass sich das Gerät DG834PN 108 Mbps RangeMax <sup>™</sup> ADSL Modem Wireless Router in Übereinstimmung mit den grundlegenden Anforderungen und den übrigen einschlägigen Bestimmungen der Richtlinie 1999/5/EG befindet. |
| Eesti<br>[Estonian]      | Käesolevaga kinnitab NETGEAR, Inc. seadme DG834PN 108 Mbps RangeMax <sup>™</sup> ADSL Modem Wireless Router vastavust direktiivi 1999/5/EÜ põhinõuetele ja nimetatud direktiivist tulenevatele teistele asjakohastele sätetele.                           |
| English                  | Hereby, NETGEAR, Inc., declares that this DG834PN 108 Mbps RangeMax <sup>TM</sup> ADSL Modem Wireless Router is in compliance with the essential requirements and other relevant provisions of Directive 1999/5/EC.                                       |
| Español<br>[Spanish]     | Por medio de la presente NETGEAR, Inc. declara que el DG834PN 108 Mbps<br>RangeMax <sup>™</sup> ADSL Modem Wireless Router cumple con los requisitos esenciales y<br>cualesquiera otras disposiciones aplicables o exigibles de la Directiva 1999/5/CE.   |
| Ελληνική<br>[Greek]      | ME THN ΠΑΡΟΥΣΑ NETGEAR, Inc. ΔΗΛΩΝΕΙ ΟΤΙ DG834PN 108 Mbps RangeMax <sup>TM</sup><br>ADSL Modem Wireless Router ΣΥΜΜΟΡΦΩΝΕΤΑΙ ΠΡΟΣ ΤΙΣ ΟΥΣΙΩΔΕΙΣ ΑΠΑΙΤΗΣΕΙΣ<br>KAI ΤΙΣ ΛΟΙΠΕΣ ΣΧΕΤΙΚΕΣ ΔΙΑΤΑΞΕΙΣ ΤΗΣ ΟΔΗΓΙΑΣ 1999/5/ΕΚ.                                    |
| Français<br>[French]     | Par la présente NETGEAR, Inc. déclare que l'appareil DG834PN 108 Mbps<br>RangeMax <sup>TM</sup> ADSL Modem Wireless Router est conforme aux exigences essentielles et<br>aux autres dispositions pertinentes de la directive 1999/5/CE.                   |
| Italiano<br>[Italian]    | Con la presente NETGEAR, Inc. dichiara che questo DG834PN 108 Mbps RangeMax <sup>TM</sup> ADSL Modem Wireless Router è conforme ai requisiti essenziali ed alle altre disposizioni pertinenti stabilite dalla direttiva 1999/5/CE.                        |
| Latviski<br>[Latvian]    | Ar šo NETGEAR, Inc. deklarç, ka DG834PN 108 Mbps RangeMax <sup>™</sup> ADSL Modem Wireless Router atbilst Direktîvas 1999/5/EK bûtiskajâm prasîbâm un citiem ar to saistîtajiem noteikumiem.                                                              |
| Lietuviø<br>[Lithuanian] | Šiuo NETGEAR, Inc. deklaruoja, kad šis DG834PN 108 Mbps RangeMax™ ADSL<br>Modem Wireless Router atitinka esminius reikalavimus ir kitas 1999/5/EB Direktyvos<br>nuostatas.                                                                                |

| Nederlands<br>[Dutch]     | Hierbij verklaart NETGEAR, Inc. dat het toestel DG834PN 108 Mbps RangeMax <sup>TM</sup> ADSL Modem Wireless Router in overeenstemming is met de essentiële eisen en de andere relevante bepalingen van richtlijn 1999/5/EG.  |
|---------------------------|----------------------------------------------------------------------------------------------------|
| Malti<br>[Maltese]        | Hawnhekk, NETGEAR, Inc., jiddikjara li dan DG834PN 108 Mbps RangeMax™ ADSL<br>Modem Wireless Router jikkonforma mal-tiijiet essenzjali u ma provvedimenti orajn<br>relevanti li hemm fid-Dirrettiva 1999/5/EC.               |
| Magyar<br>[Hungarian]     | Alulírott, NETGEAR, Inc. nyilatkozom, hogy a DG834PN 108 Mbps RangeMax <sup>™</sup> ADSL<br>Modem Wireless Router megfelel a vonatkozó alapvető követelményeknek és az 1999/5/<br>EC irányelv egyéb előírásainak.            |
| Polski<br>[Polish]        | Niniejszym NETGEAR, Inc. oœwiadcza, ¿e DG834PN 108 Mbps RangeMax <sup>™</sup> ADSL<br>Modem Wireless Router jest zgodny z zasadniczymi wymogami oraz pozosta³ymi<br>stosownymi postanowieniami Dyrektywy 1999/5/EC.          |
| Português<br>[Portuguese] | NETGEAR, Inc. declara que este DG834PN 108 Mbps RangeMax™ ADSL Modem Wireless Router está conforme com os requisitos essenciais e outras disposições da Directiva 1999/5/CE.                                                 |
| Slovensko<br>[Slovenian]  | NETGEAR, Inc. izjavlja, da je ta DG834PN 108 Mbps RangeMax™ ADSL Modem<br>Wireless Router v skladu z bistvenimi zahtevami in ostalimi relevantnimi doloèili direktive<br>1999/5/ES.                                          |
| Slovensky<br>[Slovak]     | NETGEAR, Inc. týmto vyhlasuje, že DG834PN 108 Mbps RangeMax <sup>™</sup> ADSL Modem Wireless Router spåòa základné požiadavky a všetky príslušné ustanovenia Smernice 1999/5/ES.                                             |
| Suomi<br>[Finnish]        | NETGEAR, Inc. vakuuttaa täten että DG834PN 108 Mbps RangeMax <sup>™</sup> ADSL Modem Wireless Router tyyppinen laite on direktiivin 1999/5/EY oleellisten vaatimusten ja sitä koskevien direktiivin muiden ehtojen mukainen. |
| Svenska<br>[Swedish]      | Härmed intygar NETGEAR, Inc. att denna <i>[utrustningstyp]</i> står I överensstämmelse med de väsentliga egenskapskrav och övriga relevanta bestämmelser som framgår av direktiv 1999/5/EG.                                  |

A printed copy of the EU Declaration of Conformity certificate for this product is provided in the DG834PN product package.

#### Bestätigung des Herstellers/Importeurs

Es wird hiermit bestätigt, daß das DG834PN 108 Mbps RangeMax<sup>™</sup> ADSL Modem Wireless Router gemäß der im BMPT-AmtsblVfg 243/1991 und Vfg 46/1992 aufgeführten Bestimmungen entstört ist. Das vorschriftsmäßige Betreiben einiger Geräte (z.B. Testsender) kann jedoch gewissen Beschränkungen unterliegen. Lesen Sie dazu bitte die Anmerkungen in der Betriebsanleitung.

Das Bundesamt für Zulassungen in der Telekommunikation wurde davon unterrichtet, daß dieses Gerät auf den Markt gebracht wurde und es ist berechtigt, die Serie auf die Erfüllung der Vorschriften hin zu überprüfen.

#### Certificate of the Manufacturer/Importer

It is hereby certified that the DG834PN 108 Mbps RangeMax<sup>TM</sup> ADSL Modem Wireless Router has been suppressed in accordance with the conditions set out in the BMPT-AmtsblVfg 243/1991 and Vfg 46/1992. The operation of some equipment (for example, test transmitters) in accordance with the regulations may, however, be subject to certain restrictions. Please refer to the notes in the operating instructions.

Federal Office for Telecommunications Approvals has been notified of the placing of this equipment on the market and has been granted the right to test the series for compliance with the regulations.

#### Voluntary Control Council for Interference (VCCI) Statement

This equipment is in the second category (information equipment to be used in a residential area or an adjacent area thereto) and conforms to the standards set by the Voluntary Control Council for Interference by Data Processing Equipment and Electronic Office Machines aimed at preventing radio interference in such residential areas.

When used near a radio or TV receiver, it may become the cause of radio interference.

Read instructions for correct handling.

#### **Customer Support**

Refer to the Support Information Card that shipped with your DG834PN 108 Mbps RangeMax<sup>™</sup> ADSL Modem Wireless Router.

#### World Wide Web

NETGEAR maintains a World Wide Web home page that you can access at the universal resource locator (URL) *http://www.netgear.com.* A direct connection to the Internet and a Web browser such as Internet Explorer or Netscape are required.

## **Product and Publication Details**

| Model Number:               | DG834PN                                               |
|-----------------------------|-------------------------------------------------------|
| Publication Date:           | November 2005                                         |
| Product Family:             | ADSL Modem Wireless Router                            |
| Product Name:               | DG834PN 108 Mbps RangeMax™ ADSL Modem Wireless Router |
| Home or Business Product:   | Home                                                  |
| Language:                   | English                                               |
| Publication Part Number:    | 202-10127-01                                          |
| Publication Version Number: | 1.0                                                   |

## Contents

# Reference Manual for the DG834PN RangeMax™ ADSL Modem Wireless Router

| Chapter 1<br>About This Guide                          |      |
|--------------------------------------------------------|------|
| Audience, Conventions, Scope                           | 1-1  |
| How to Use This Manual                                 | 1-2  |
| How to Print this Manual                               | 1-3  |
| Chapter 2<br>Introduction                              |      |
| About the ADSL Modem Wireless Router                   | 2-1  |
| Key Features                                           | 2-2  |
| Range Max™ Multi-In, Multi-Out (MIMO) Technology       | 2-2  |
| 802.11g Wireless Networking                            | 2-3  |
| A Powerful, True Firewall                              | 2-4  |
| Easy Installation and Management                       | 2-4  |
| Protocol Support                                       | 2-5  |
| Content Filtering                                      | 2-6  |
| Auto Sensing and Auto Uplink™ LAN Ethernet Connections | 2-6  |
| What's in the Box?                                     | 2-7  |
| The Router's Front Panel                               | 2-8  |
| The Router's Rear Panel                                | 2-9  |
| Connecting the Router to the Internet                  | 2-10 |
| Chapter 3<br>Wireless Configuration                    |      |
| Considerations for a Wireless Network                  | 3-1  |
| Observe Performance, Placement, and Range Guidelines   | 3-1  |
| Implement Appropriate Wireless Security                | 3-2  |
| Understanding Wireless Settings                        | 3-4  |

| How to Set Up and Test Basic Wireless Connectivity                | 3-8             |
|-------------------------------------------------------------------|-----------------|
| How to Restricting Wireless Access to Your Network                | 3-9             |
| Choosing WEP Authentication and Security Encryption Methods       | 3-12            |
| How to Configure WEP                                              | 3-14            |
| How to Configure WPA-PSK                                          | 3-15            |
| Controlling the Dome LEDs                                         | 3-16            |
| Chapter 4<br>Protecting Your Network                              |                 |
| Protecting Access to Your DC834PN 108 Mbrs PangoMaxIM ADSL Modern | Wireless Pouter |
| 4-1                                                               | Wileless Roulei |
| How to Change the Built-In Password                               | 4-1             |
| Changing the Administrator Login Timeout                          | 4-2             |
| Configuring Basic Firewall Services                               | 4-2             |
| Blocking Keywords, Sites, and Services                            | 4-3             |
| How to Block Keywords and Sites                                   | 4-3             |
| Firewall Rules                                                    | 4-5             |
| Inbound Rules (Port Forwarding)                                   | 4-6             |
| Outbound Rules (Service Blocking)                                 | 4-9             |
| Order of Precedence for Rules                                     | 4-11            |
| Services                                                          | 4-12            |
| How to Define Services                                            | 4-12            |
| Setting Times and Scheduling Firewall Services                    | 4-13            |
| How to Set Your Time Zone                                         | 4-13            |
| How to Schedule Firewall Services                                 | 4-15            |
| Chapter 5                                                         |                 |
| Managing Your Network                                             |                 |
| Backing Up, Restoring, or Erasing Your Settings                   | 5-1             |
| How to Back Up the Configuration to a File                        | 5-1             |
| How to Restore the Configuration from a File                      | 5-2             |
| How to Erase the Configuration                                    | 5-2             |
| Upgrading the ADSL Modem Wireless Router's Firmware               | 5-3             |
| How to Upgrade the ADSL Modem Wireless Router Firmware            | 5-3             |
| Network Management Information                                    | 5-5             |
| Viewing ADSL Modem Wireless Router Status and Usage Statistics    | 5-5             |
| Viewing Attached Devices                                          | 5-10            |
|                                                                   |                 |

| Viewing, Selecting, and Saving Logged Information                         | 5-10 |
|---------------------------------------------------------------------------|------|
| Examples of Log Messages                                                  | 5-13 |
| Enabling Security Event E-mail Notification                               | 5-14 |
| Running Diagnostic Utilities and Rebooting the ADSL Modem Wireless Router | 5-15 |
| Enabling Remote Management                                                | 5-16 |
| Configuring Remote Management                                             | 5-16 |
| Chapter 6                                                                 |      |
| Advanced Configuration                                                    |      |
| Configuring Advanced Security                                             | 6-1  |
| Setting Up A Default DMZ Server                                           | 6-1  |
| Connect Automatically, as Required                                        | 6-3  |
| Disable Port Scan and DOS Protection                                      | 6-3  |
| Respond to Ping on Internet WAN Port                                      | 6-3  |
| MTU Size                                                                  | 6-3  |
| Configuring LAN IP Settings                                               | 6-3  |
| DHCP                                                                      | 6-5  |
| How to Configure LAN TCP/IP Settings                                      | 6-7  |
| Configuring Dynamic DNS                                                   | 6-7  |
| How to Configure Dynamic DNS                                              | 6-8  |
| Using Static Routes                                                       | 6-9  |
| Static Route Example                                                      | 6-9  |
| How to Configure Static Routes                                            | 6-10 |
| Chapter 7                                                                 |      |
| Troubleshooting                                                           |      |
| Basic Functioning                                                         | 7-1  |
| Power LED Not On                                                          | 7-2  |
| Test LED Never Turns On or Test LED Stays On                              | 7-2  |
| LAN or Internet Port LEDs Not On                                          | 7-2  |
| Troubleshooting the Web Configuration Interface                           | 7-3  |
| Troubleshooting the ISP Connection                                        | 7-4  |
| ADSL link                                                                 | 7-4  |
| Obtaining a WAN IP Address                                                | 7-5  |
| Troubleshooting PPPoE or PPPoA                                            | 7-6  |
| Troubleshooting Internet Browsing                                         | 7-6  |
| Troubleshooting a TCP/IP Network Using the Ping Utility                   | 7-7  |

| Testing the LAN Path to Your Router                    | .7-7 |
|--------------------------------------------------------|------|
| Testing the Path from Your Computer to a Remote Device | .7-8 |
| Restoring the Default Configuration and Password       | .7-9 |
| Using the Reset button                                 |      |
| Problems with Date and Time                            | .7-9 |
| Appendix A<br>Technical Specifications                 |      |
| Appendix B<br>Related Documents                        |      |

# Chapter 1 About This Guide

Thank you for purchasing the NETGEAR<sup>™</sup> DG834PN 108 Mbps RangeMax<sup>™</sup> ADSL Modem Wireless Router.

## Audience, Conventions, Scope

This reference manual assumes that the reader has basic-to-intermediate computer and Internet skills. However, basic computer network, Internet, firewall, and networking technology tutorial information is provided in the Appendices.

This guide uses the following typographical conventions:

| Table 1. Typographical conventions |
|------------------------------------|
|------------------------------------|

| italics    | Emphasis, books, CDs, URL names                                        |
|------------|------------------------------------------------------------------------|
| bold       | User input                                                             |
| mono space | Screen text, file and server names, extensions, commands, IP addresses |

This guide uses the following formats to highlight special messages:

**Note:** This format is used to highlight information of importance or special interest.

**Tip:** This format is used to highlight a procedure that will save time or resources.

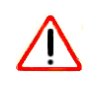

**Warning:** Ignoring this type of note may result in a malfunction or damage to the equipment.

This manual is written for the DG834PN RangeMax ADSL Modem Wireless Router according to these specifications:

#### Table 1-1.Manual Specifications

| Product Version         | DG834PN 108 Mbps RangeMax™ ADSL Modem Wireless Router |
|-------------------------|-------------------------------------------------------|
| Manual Publication Date | November 2005                                         |

**Note:** Product updates are available on the NETGEAR, Inc. Web site at *http://kbserver.netgear.com/DG834PN.asp*.

## How to Use This Manual

The HTML version of this manual includes the following:

- Buttons, > and < , for browsing forwards or backwards through the manual one page at a time
- A button that displays the table of contents and an time index button. Double-click on a link in the table of contents or index to navigate directly to where the topic is described in the manual.
- A *button to access the full NETGEAR, Inc. online knowledge base for the product model.*
- Links to PDF versions of the full manual and individual chapters.

## How to Print this Manual

To print this manual you can choose one of the following several options, according to your needs.

• Printing a Page in the HTML View.

Each page in the HTML version of the manual is dedicated to a major topic. Use the *Print* button on the browser toolbar to print the page contents.

• Printing a Chapter.

Use the *PDF of This Chapter* link at the top left of any page.

- Click the *PDF of This Chapter* link at the top right of any page in the chapter you want to print. The PDF version of the chapter you were viewing opens in a browser window.
- Your computer must have the free Adobe Acrobat reader installed in order to view and print PDF files. The Acrobat reader is available on the Adobe Web site at http://www.adobe.com.
- Click the print icon in the upper left of the window.

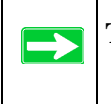

**Tip:** If your printer supports printing two pages on a single sheet of paper, you can save paper and printer ink by selecting this feature.

#### • Printing the Full Manual.

Use the Complete PDF Manual link at the top left of any page.

- Click the Complete PDF Manual link at the top left of any page in the manual. The PDF version of the complete manual opens in a browser window.
- Click the print icon in the upper left of the window.

**Tip:** If your printer supports printing two pages on a single sheet of paper, you can save paper and printer ink by selecting this feature.

# Chapter 2 Introduction

This chapter describes the features of the NETGEAR DG834PN 108 Mbps RangeMax<sup>™</sup> ADSL Modem Wireless Router. The DG834PN is a combination of a built-in ADSL modem, wireless router, 4-port switch, firewall, and up to 108 Mbps wireless access point that enables your entire network to safely share an Internet connection that otherwise is used by a single computer.

**Note:** If you are unfamiliar with networking and routing, refer to "Wireless Communications:" in Appendix B to become more familiar with the terms and procedures used in this manual.

## About the ADSL Modem Wireless Router

The DG834PN 108 Mbps RangeMax<sup>TM</sup> ADSL Modem Wireless Router provides continuous, high-speed 10/100 Ethernet access between your Ethernet devices. The DG834PN enables your entire network to share an Internet connection through the built-in ADSL modem that otherwise is used by a single computer. With minimum setup, you can install and use the ADSL modem wireless router within minutes.

The DG834PN RangeMax ADSL Modem Wireless Router provides multiple Web content filtering options, reporting, and instant e-mail alerts. Parents and network administrators can establish restricted access policies based on time of day, Web site addresses, and address keywords. They can also share high-speed ADSL Internet access for up to 253 personal computers. The included firewall and Network Address Translation (NAT) features protect you from hackers.

## **Key Features**

The DG834PN RangeMax ADSL Modem Wireless Router provides the following features:

- RangeMax<sup>TM</sup> Multi-In, Multi-Out (MIMO) wireless technology
- 802.11g wireless networking, with the ability to operate in Auto 108 Mbps mode, the 802.11b+g modes, and 802.11g-only.
- A built-in ADSL modem
- A powerful, true firewall
- Easy, Web-based setup for installation and management
- Extensive Internet protocol support
- Content filtering
- Auto Sensing and Auto Uplink<sup>TM</sup> LAN Ethernet connections

These features are discussed below.

## Range Max<sup>™</sup> Multi-In, Multi-Out (MIMO) Technology

Netgear's RangeMax Multi-In, Multi-Out (MIMO) technology provides up to five times more coverage than standard 802.11g alone by eliminating "dead spots" in your area of coverage where you use your wireless computers. Your whole house or office suite now becomes a "hot spot" without requiring any range extenders, repeaters, or external antennae. RangeMax maintains your high speed throughout your home, not just when you are close to your router.

RangeMax is an advanced Smart MIMO (Multi-In, Multi-Out) technology that uses six internal antennae. RangeMax constantly surveys your home environment for physical barriers and interference and adjusts the wireless signal to compensate for these performance blockers.

For example, if you carry your laptop from the family room to the bedroom, RangeMax automatically senses the change and selects from over 100 possible antenna configurations to deliver the fastest, clearest connection so that everyone can enjoy consistently high-speed connections, everywhere in your house with no drop-outs and no dead spots.

RangeMax is also 100% compatible with your existing 802.11b/g products (i.e., 802.11b, 802.11g, Centrino, and SuperG<sup>TM</sup> wireless clients) and boosts their range and speed by up to 50%.

## 802.11g Wireless Networking

The DG834PN RangeMax ADSL Modem Wireless Router includes an 802.11g wireless access point, providing continuous, high-speed 54 Mbps access between your wireless and Ethernet devices. The access point provides:

- Wireless networking at up to 108 Mbps.
- 802.11g wireless networking, with the ability to operate in the following modes, thus providing backwards compatibility with 802.11b devices or dedicating the wireless network to the higher bandwidth 802.11g or 108 Mbps devices:
  - Auto 108 Mbps mode (i.e., all 802.11g, 802.11b, and Netgear 108 Mbps wireless stations can be used
  - 802.11b+g modes
  - 802.11g-only
- 64-bit and 128-bit WEP encryption security.
- WPA-PSK encryption
- WEP keys can be generated manually or by passphrase.
- Wireless access can be restricted by MAC address.
- Wireless network name broadcast can be turned off so that only devices that have the network name (SSID) can connect.

## A Powerful, True Firewall

Unlike simple Internet sharing NAT routers, the DG834PN RangeMax ADSL Modem Wireless Router is a true firewall, using stateful packet inspection to defend against hacker attacks. Its firewall features include:

- Denial of Service (DoS) protection Automatically detects and thwarts Denial of Service (DoS) attacks such as Ping of Death, SYN Flood, LAND Attack and IP Spoofing.
- Blocks unwanted traffic from the Internet to your LAN.
- Blocks access from your LAN to Internet locations or services that you specify as off-limits.
- Logs security incidents

The DG834PN will log security events such as blocked incoming traffic, port scans, attacks, and administrator logins. You can configure the ADSL modem wireless router to e-mail the log to you at specified intervals. You can also configure the ADSL modem wireless router to send immediate alert messages to your e-mail address or e-mail pager whenever a significant event occurs.

## Easy Installation and Management

You can install, configure, and operate the DG834PN within minutes after connecting it to the network. The following features simplify installation and management tasks:

Browser-based management

Browser-based configuration allows you to easily configure your ADSL modem wireless router from almost any type of personal computer, such as Windows, Macintosh, or Linux. A user-friendly Setup Wizard is provided and online help documentation is built into the browser-based Web Management Interface.

• Smart Wizard

The ADSL modem wireless router automatically senses the type of Internet connection, asking you only for the information required for your type of ISP account.

• Remote management

The ADSL modem wireless router allows you to log in to the Web management interface from a remote location via the Internet. For security, you can limit remote management access to a specified remote IP address or range of addresses, and you can choose a nonstandard port number.

• Diagnostic functions

The ADSL modem wireless router incorporates built-in diagnostic functions such as Ping, DNS lookup, and remote reboot. These functions allow you to test Internet connectivity and reboot the ADSL modem wireless router. You can use these diagnostic functions directly from the DG834PN when you are connected on the LAN or when you are connected over the Internet via the remote management function.

- Visual monitoring The ADSL modem wireless router's front panel LEDs provide an easy way to monitor its status and activity.
- Flash erasable programmable read-only memory (EPROM) for firmware upgrades.

## **Protocol Support**

The DG834PN supports Transmission Control Protocol/Internet Protocol (TCP/IP) and Routing Information Protocol (RIP). "Wireless Communications:" in Appendix B provides further information on TCP/IP.

- The Ability to Enable or Disable IP Address Sharing by NAT The DG834PN allows several networked PCs to share an Internet account using only a single IP address, which may be statically or dynamically assigned by your Internet service provider (ISP). This technique, known as Network Address Translation (NAT), allows the use of an inexpensive single-user ISP account. This feature can also be turned off completely while using the DG834PN if you want to manage the IP address scheme yourself.
- Automatic Configuration of Attached PCs by DHCP The DG834PN dynamically assigns network configuration information, including IP, ADSL modem wireless router, and domain name server (DNS) addresses, to attached PCs on the LAN using the Dynamic Host Configuration Protocol (DHCP). This feature greatly simplifies configuration of PCs on your local network.
- DNS Proxy

When DHCP is enabled and no DNS addresses are specified, the ADSL modem wireless router provides its own address as a DNS server to the attached PCs. The ADSL modem wireless router obtains actual DNS addresses from the ISP during connection setup and forwards DNS requests from the LAN.

• Classical IP (RFC 1577)

Some Internet service providers, in Europe for example, use Classical IP in their ADSL services. In such cases, the ADSL modem wireless router is able to use the Classical IP address from the ISP.

- PPP over Ethernet (PPPoE) PPP over Ethernet is a protocol for connecting remote hosts to the Internet over an ADSL connection by simulating a dial-up connection. This feature eliminates the need to run a login program such as EnterNet or WinPOET on your computer.
- PPP over ATM (PPPoA) PPP over ATM is a protocol for connecting remote hosts to the Internet over an ADSL connection by simulating an ATM connection.
- Dynamic DNS

Dynamic DNS services allow remote users to find your network using a domain name when your IP address is not permanently assigned. The ADSL modem wireless router contains a client that can connect to many popular Dynamic DNS services to register your dynamic IP address.

• Universal Plug and Play (UPnP)

UPnP is a networking architecture that provides compatibility between networking technologies. UPnP compliant routers provide broadband users at home and small businesses with a seamless way to participate in online games, video conferencing and other peer-to-peer services.

## **Content Filtering**

With its content filtering feature, the DG834PN prevents objectionable content from reaching your PCs. The ADSL modem wireless router allows you to control access to Internet content by screening for keywords within Web addresses. You can configure the ADSL modem wireless router to log and report attempts to access objectionable Internet sites.

## Auto Sensing and Auto Uplink<sup>™</sup> LAN Ethernet Connections

With its internal 4-port 10/100 switch, the DG834PN can connect to either a 10 Mbps standard Ethernet network or a 100 Mbps Fast Ethernet network. The local LAN ports are autosensing and capable of full-duplex or half-duplex operation.

The ADSL modem wireless router incorporates Auto Uplink<sup>™</sup> technology. Each local Ethernet port will automatically sense whether the Ethernet cable plugged into the port should have a 'normal' connection such as to a computer or an 'uplink' connection such as to a switch or hub. That port will then configure itself to the correct configuration. This feature also eliminates the need to worry about crossover cables, as Auto Uplink will accommodate either type of cable to make the right connection.

## What's in the Box?

The product package should contain the following items:

- DG834PN 108 Mbps RangeMax<sup>™</sup> ADSL Modem Wireless Router
- AC power adapter (varies by region)
- Category 5 (Cat 5) Ethernet cable
- Telephone cable
- Microfilters (quantity and type vary by region)
- *Resource CD*, which includes this guide
- A printed Quick Installation Guide
- Warranty and Support Information cards
- Two plastic feet for standing the unit on one end

If any of the parts are incorrect, missing, or damaged, contact your NETGEAR dealer. Keep the carton, including the original packing materials, in case you need to return the product for repair.

## The Router's Front Panel

The DG834PN 108 Mbps RangeMax<sup>™</sup> ADSL Modem Wireless Router front panel shown below contains status LEDs.

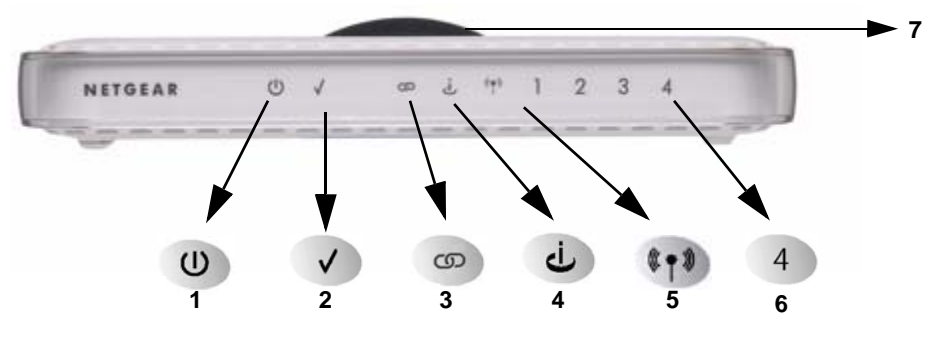

#### Figure 2-1

You can use the LEDs to verify various conditions. Table 2-1 lists and describes each LED on the front panel of the router.

| ltem | Function | Activity                                                          | Description                                                                                                    |
|------|----------|-------------------------------------------------------------------|----------------------------------------------------------------------------------------------------|
| 1    | Power    | On<br>Off                                                         | Power is supplied to the router.<br>Power is not supplied to the router.                                                                                                    |
| 2    | Test     | On<br>Off                                                         | The system is initializing.<br>The system is ready and running.                                                                                                    |
| 3    | PPP Link | On Green<br>Off                                                   | PPP link is active or has reached idle timeout.<br>No PPP link, modem is off, or no ADSL connection                                                                                                    |
| 4    | Internet | Blink Amber<br>On Green<br>Blink Green                            | Indicates ADSL training.<br>The Internet port has detected a link with an attached device.<br>Data is being transmitted or received by the Internet port.                                                                                                    |
| 5    | Wireless | On<br>Off                                                         | Indicates that the Wireless port is initialized.<br>The Wireless Access Point is turned off.                                                                                                    |
| 6    | LAN      | On (Green)<br>Blink (Green)<br>On (Amber)<br>Blink (Amber)<br>Off | The Local port has detected a link with a 100 Mbps device.<br>Data is being transmitted or received at 100 Mbps.<br>The Local port has detected a link with a 10 Mbps device.<br>Data is being transmitted or received at 10 Mbps.<br>No link is detected on this port. |
| 7    | Dome     | On (Blue)<br>Off                                                  | There are six LEDs in the dome, one for each antenna.<br>Antenna element associated with LED is on.<br>Antenna off or LEDs programmatically switched off.                                                                                                    |

#### Table 2-1. LED Descriptions

## The Router's Rear Panel

The rear panel of the DG834PN 108 Mbps RangeMax<sup>™</sup> ADSL Modem Wireless Router (Figure 2-2) contains port connections.

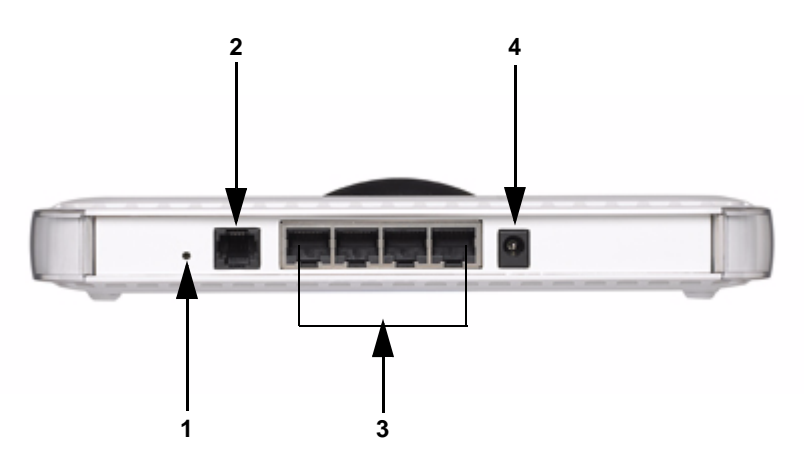

#### Figure 2-2

Viewed from left to right, the rear panel contains the following elements:

- 1. Factory Default Reset push button
- 2. ADSL port for connecting the router to an ADSL line
- 3. Four Local Ethernet RJ-45 LAN ports for connecting the router to the local computers
- 4. DC power in

## **Connecting the Router to the Internet**

To connect your DG834PN RangeMax ADSL Modem Wireless Router to the Internet, refer to the *ADSL Modem Wireless Router Setup Manual* on the *Resource CD* or online as shown in the following table.

#### Table 2-2.

| Language | URL                                                        |
|----------|------------------------------------------------------------|
| Dutch    | http://documentation.netgear.com/dg834pn/nld/208-10025-01/ |
| English  | http://documentation.netgear.com/dg834pn/enu/208-10019-01/ |
| French   | http://documentation.netgear.com/dg834pn/fra/208-10020-01/ |
| German   | http://documentation.netgear.com/dg834pn/deu/208-10021-01/ |
| Italian  | http://documentation.netgear.com/dg834pn/ita/208-10022-01/ |
| Spanish  | http://documentation.netgear.com/dg834pn/esp/208-10023-01/ |
| Swedish  | http://documentation.netgear.com/dg834pn/sve/208-10024-01/ |

# Chapter 3 Wireless Configuration

This chapter describes how to configure the wireless features of your DG834PN 108 Mbps RangeMax<sup>™</sup> ADSL Modem Wireless Router.

## **Considerations for a Wireless Network**

In planning your wireless network, you should consider the level of security required. You should also select the physical placement of your ADSL modem wireless router in order to maximize the network speed. For further information, refer to "Internet Networking and TCP/IP Addressing:" in Appendix B.

To ensure proper compliance and compatibility between similar products in your area, the operating channel and region must be set correctly.

## **Observe Performance, Placement, and Range Guidelines**

The operating distance or range of your wireless connection can vary significantly based on the physical placement of the wireless firewall. The latency, data throughput performance, and notebook power consumption also vary depending on your configuration choices.

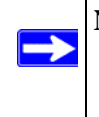

**Note:** Failure to follow these guidelines can result in significant performance degradation or inability to wirelessly connect to the router. For complete range/performance specifications, please see Appendix A, "Technical Specifications".

For best results, place your firewall:

- Near the center of the area in which your computers will operate
- In an elevated location such as a high shelf where the wirelessly connected computers have line-of-sight access (even if through walls)
- Away from sources of interference, such as computers, microwaves, and cordless phones
- Away from large metal surfaces

The time it takes to establish a wireless connection can vary depending on both your security settings and placement. WEP connections can take slightly longer to establish. Also, WEP encryption can consume more battery power on a notebook computer.

## **Implement Appropriate Wireless Security**

**Note:** Indoors, computers can connect over 802.11g wireless networks at a maximum range of up to 300 feet. Such distances can allow for others outside of your immediate area to access your network.

Unlike wired network data, your wireless data transmissions can extend beyond your walls and can be received by anyone with a compatible adapter. For this reason, use the security features of your wireless equipment. The DG834PN RangeMax ADSL Modem Wireless Router provides highly effective security features which are covered in detail in this chapter. Deploy the security features appropriate to your needs.

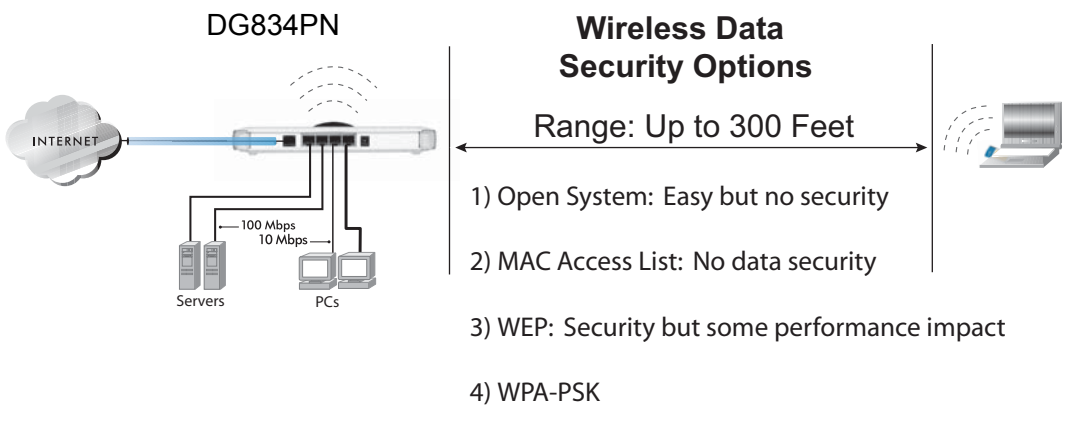

#### Figure 3-1

There are several ways you can enhance the security of your wireless network:

- **Restrict Access Based on MAC Address.** You can allow only trusted PCs to connect so that unknown PCs cannot wirelessly connect to the DG834PN. Restricting access by MAC address adds an obstacle against unwanted access to your network, but the data broadcast over the wireless link is fully exposed.
- **Turn Off the Broadcast of the Wireless Network Name SSID.** If you disable broadcast of the SSID, only devices that have the correct SSID can connect. This nullifies wireless network 'discovery' feature of some products, such as Windows XP, but the data is still exposed.

- WEP. Wired Equivalent Privacy (WEP) data encryption provides data security. WEP Shared Key authentication and WEP data encryption will block all but the most determined eavesdropper.
- **WPA-PSK**. Wi-Fi Protected Access (WPA) data encryption provides data security. The very strong authentication along with dynamic per frame re-keying of WPA make it virtually impossible to compromise. Because this is a new standard, wireless device driver and software availability may be limited.

## **Understanding Wireless Settings**

To configure the Wireless interface of your ADSL modem wireless router, click the Wireless link in the main menu of the browser interface. The following Wireless Settings menu will appear after WEP (Wired Equivalent Privacy) under Security Options is subsequently selected:

| Wireless Settings                |                   |  |  |  |
|----------------------------------|-------------------|--|--|--|
|                                  |                   |  |  |  |
| Wireless Network                 | NETCEAD           |  |  |  |
| Name (SSID).                     | NETGEAR           |  |  |  |
| Region:                          |                   |  |  |  |
| Channel:                         |                   |  |  |  |
| Mode:                            | g&b 💌             |  |  |  |
| Wireless Access Point            |                   |  |  |  |
| 🗹 Enable Wireless Access Point   |                   |  |  |  |
| Allow Broadcast of Name (SSID)   |                   |  |  |  |
| Wireless Isolation               |                   |  |  |  |
| Wireless Station Access List     | Setup Access List |  |  |  |
| Security Options                 |                   |  |  |  |
| C Disable                        |                   |  |  |  |
| • WEP (Wired Equivalent Privacy) |                   |  |  |  |
| O WPA-PSK (Wi-Fi Protected Acces | s Pre-Shared Key) |  |  |  |
| O WPA-802.1x                     |                   |  |  |  |
| WEP Security Encryption          |                   |  |  |  |
| Authentication Type:             | Automatic 💌       |  |  |  |
| Encryption Strength:             | 64 bit 💌          |  |  |  |
| WEP Key                          |                   |  |  |  |
| Passphrase:                      | Generate          |  |  |  |
| Key 1: 💿 48D69DA465              |                   |  |  |  |
| Key 2: O D0F6025818              |                   |  |  |  |
| Key 3: O 007F4D36EF              |                   |  |  |  |
| Key 4: O 13ADFD1D3F              |                   |  |  |  |
| A                                | pply Cancel       |  |  |  |

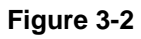

The following parameters are in the Wireless Settings menu:

#### Wireless Network.

- Name (SSID). The Service Set ID, also known as the wireless network name. Enter a value of up to 32 alphanumeric characters. The same Name (SSID) must be assigned to all wireless devices in your network. The default SSID is **NETGEAR**, but NETGEAR strongly recommends that you change your network Name to a different value.
- This value is case sensitive. For example, **Wireless** is not the same as **wireless**.
- **Region**. Select your region from the drop-down list. This field displays the region of operation for which the wireless interface is intended. It may not be legal to operate the ADSL modem wireless router in a region other than the region shown here.
- **Channel**. This field determines which operating frequency will be used. It should not be necessary to change the wireless channel unless you notice interference problems with another nearby access point.
- Mode.
  - "g & b" allows both "g" and "b" wireless stations to access this device (**default**).
  - "g only" allows only 802.11g wireless stations to be used.
  - "Auto 108 Mbps" means all 802.11g, 802.11b, and Netgear 108 Mbps wireless stations can be used. Auto 108 Mbps mode is the fastest mode.

#### Wireless Access Point.

- Enable Wireless Access Point. This field lets you turn off or turn on the wireless access point built in to the ADSL modem wireless router. The wireless icon on the front of the ADSL modem wireless router will also display the current status of the Wireless Access Point to let you know if it is disabled or enabled. The wireless access point must be enabled to allow wireless stations to access the Internet.
- Allow Broadcast of Name (SSID). If enabled, the SSID is broadcast to all Wireless Stations. Stations which have no SSID (or a "null" value) can then adopt the correct SSID for connections to this Access Point.
- **Wireless Isolation.** If enabled, Wireless Stations will not be able to communicate with each other or with Stations on the wired network. This feature should normally be disabled.

#### Wireless Station Access List.

• By default, any wireless computer that is configured with the correct wireless network name or SSID will be allowed access to your wireless network. For increased security, you can restrict access to the wireless network to only specific computers based on their MAC addresses. Click Setup Access List to display the Wireless Station Access List menu.

### **Security Options**

 Table 3-1. Wireless Security Options

| Field                        | Description                                                                                                    |
|------------------------------|----------------------------------------------------------------------------------------------------|
| Disable                      | Wireless security is not used.                                                                                                    |
| <b>WEP</b> (Wired Equivalent | You can select the following WEP options:                                                                                                    |
| Privacy)                     | <ul> <li>Authentication Type</li> <li>Open: the DG834PN does not perform any authentication.</li> <li>Shared: WEP shared key authentication. For a full explanation of WEP shared key, see "Preparing a Computer for Network Access:" in Appendix B.</li> </ul>                                                                                                    |
|                              | <ul> <li>Encryption Strength</li> <li>If Shared or Open Network Authentication is enabled, you can choose 64- or 128-bit WEP data encryption.</li> <li>Note: With Open Network Authentication and 64- or 128-bit WEP Data Encryption, the DG834PN <i>does</i> perform 64- or 128-bit data encryption but <i>does not</i> perform any authentication.</li> </ul>                                                                                                    |
|                              | <ul> <li>Security Encryption (WEP) Key</li> <li>These key values must be identical on all wireless devices in your network (key 1 must be the same for all, key 2 must be the same for all, and so on).</li> <li>The DG834PN provides two methods for creating WEP encryption keys:</li> <li>Passphrase. These characters <i>are</i> case sensitive. Enter a word or group of printable characters in the Passphrase box and click the Generate button.</li> <li>Note: Not all wireless adapters support passphrase key generation.</li> <li>Manual. These values <i>are not</i> case sensitive.</li> <li>64-bit WEP: enter 10 hexadecimal digits (any combination of 0-9, a-f, or A-F).</li> <li>128-bit WEP: enter 26 hexadecimal digits (any combination of 0-9, a-f, or A-F).</li> </ul> |

| Field                                                                                                    | Description                                                                                                    |  |
|----------------------------------------------------------------------------------------------------|----------------------------------------------------------------------------------------------------|--|
| WPA-PSK (Wi-<br>Fi Protected<br>Access Pre-<br>Shared Key)                                                     | WPA Pre-Shared-Key uses a pre-shared key to perform the authentication and generate the initial data encryption keys. Then, it dynamically varies the encryption key. For a full explanation of WPA, see "Preparing a Computer for Network Access:" in Appendix B.<br><b>Note</b> : Not all wireless adapters support WPA. Furthermore, client software is required on |  |
|                                                                                                    | the client. Windows XP and Windows 2000 with Service Pack 3 do include the client software that supports WPA. Nevertheless, the wireless adapter hardware and driver must also support WPA.                                                                                                    |  |
| WPA-802.1x                                                                                                    | User authentication is implemented using 802.1x and RADIUS servers. For a full explanation of WPA, see "Preparing a Computer for Network Access:" in Appendix B.                                                                                                    |  |
|                                                                                                    | Fill in the following:<br>• Radius Server Name/IP Address                                                                                                    |  |
| This field is required. Enter the name or IP address of the Radius Server on y <ul> <li>Radius Port</li> </ul> |                                                                                                    |  |
|                                                                                                    | Enter the port number used for connections to the Radius Server. <ul> <li>Radius Shared Key</li> </ul>                                                                                                    |  |
|                                                                                                    | Enter the desired value for the Radius shared key. This key enables the DG8344 log in to the Radius server and must match the value used on the Radius server                                                                                                    |  |

#### Table 3-1. Wireless Security Options

## How to Set Up and Test Basic Wireless Connectivity

Follow the instructions below to set up and test basic wireless connectivity. Once you have established basic wireless connectivity, you can enable security settings appropriate to your needs.

- 1. Log in to the DG834PN firewall at its default LAN address of *http://192.168.0.1* with its default user name of **admin** and default password of **password**, or using whatever LAN address and password you have set up.
- 2. Click the Wireless Settings link in the main menu of the DG834PN firewall.
- **3.** Choose a suitable descriptive name for the wireless network name (SSID). In the SSID box, enter a value of up to 32 alphanumeric characters. The default SSID is **Wireless**.

Note: The SSID of any wireless access adapters must match the SSID you configure in the DG834PN 108 Mbps RangeMax<sup>™</sup> ADSL Modem Wireless Router. If they do not match, you will not get a wireless connection to the DG834PN.

4. Set the Region. Select the region in which the wireless interface will operate.

 $\rightarrow$ 

5. Set the Channel. The default channel is 11.

This field determines which operating frequency will be used. It should not be necessary to change the wireless channel unless you notice interference problems with another nearby wireless router or access point. Select a channel that is not being used by any other wireless networks within several hundred feet of your firewall. For more information on the wireless channel frequencies please refer to "Preparing a Computer for Network Access:" in Appendix B.

- 6. For initial configuration and test, leave the Wireless Card Access List set to allow everyone access by making sure that "Turn Access Control On" is not selected in the Wireless Station Access List. In addition, leave the Encryption Strength set to "Disabled."
- 7. Click Apply to save your changes.

 $\rightarrow$ 

**Note:** If you are configuring the firewall from a wireless computer and you change the firewall's SSID, channel, or security settings, you will lose your wireless connection when you click Apply. You must then change the wireless settings of your computer to match the firewall's new settings.

8. Configure and test your computers for wireless connectivity.

Program the wireless adapter of your computers to have the same SSID and channel that you configured in the router. Check that they have a wireless link and are able to obtain an IP address by DHCP from the firewall.

Once your computers have basic wireless connectivity to the firewall, you can configure the advanced wireless security functions of the firewall.

## How to Restricting Wireless Access to Your Network

By default, any wireless PC that is configured with the correct SSID will be allowed access to your wireless network. For increased security, the DG834PN 108 Mbps RangeMax<sup>™</sup> ADSL Modem Wireless Router provides several ways to restrict wireless access to your network:

- Turn off wireless connectivity completely
- Restrict access based on the Wireless Network Name (SSID)
- Restrict access based on the Wireless Card Access List

These options are discussed below.

Wireless Access Point

✓ Enable Wireless Access Point

Allow Broadcast of Name (SSID)

Figure 3-3

#### **Restricting Access to Your Network by Turning Off Wireless Connectivity**

You can completely turn off the wireless portion of the DG834PN. For example, if your notebook computer is used to wirelessly connect to your router and you take a business trip, you can turn off the wireless portion of the router while you are traveling. Other members of your household who use computers connected to the router via Ethernet cables will still be able to use the router.

#### Restricting Wireless Access Based on the Wireless Network Name (SSID)

The DG834PN can restrict wireless access to your network by not broadcasting the wireless network name (SSID). However, by default, this feature is turned off. If you turn this feature on, wireless devices will not 'see' your DG834PN. You must configure your wireless devices to match the wireless network name (SSID) you configure in the DG834PN RangeMax ADSL Modem Wireless Router.

Warning: The SSID of any wireless access adapters must match the SSID you configure in the DG834PN 108 Mbps RangeMax<sup>™</sup> ADSL Modem Wireless Router. If they do not match, you will not get a wireless connection to the DG834PN.

#### **Restricting Wireless Access Based on the Wireless Station Access List**

This list determines which wireless hardware devices will be allowed to connect to the firewall.

To restrict access based on MAC addresses, follow these steps:

1. Log in to the DG834PN firewall at its default LAN address of *http://192.168.0.1* with its default user name of **admin** and default password of **password**, or using whatever LAN address and password you have set up.

2. From the Wireless Settings menu, Wireless Station Access List section, click the Setup Access List button to display the list, shown below:

| I Turn Acce                                   | ss Control On |                   |
|-----------------------------------------------|---------------|-------------------|
| Trusted Wirel                                 | ess Stations  |                   |
|                                               | Device Name   | MAC Address       |
| hailahla 185                                  |               |                   |
| Available wire                                | Device Name   | MAC Address       |
| •                                             | UNKNOWN       | 00:09:5B:68:7F:84 |
|                                               | Add           | ĺ                 |
|                                               |               |                   |
| Add New Stati                                 | on Manually   |                   |
| Add New Stati<br>Device Name:                 | on Manually   |                   |
| Add New Stati<br>Device Name:<br>MAC Address: | on Manually   |                   |

#### Figure 3-4

- **3.** Select the Turn Access Control On check box to enable restricting wireless computers by their MAC addresses.
- **4.** If the wireless station is currently connected to the network, you can select it from the Available Wireless Stations list. Click Add to add the station to the Trusted Wireless Stations list.
- 5. If the wireless station is not currently connected, you can enter its address manually. Enter the MAC address of the authorized computer. The MAC address is usually printed on the wireless card, or it may appear in the ADSL modem wireless router's DHCP table. The MAC address will be 12 hexadecimal digits.

Click Add to add your entry. You can add several stations to the list, but the entries will be discarded if you do not click Apply.

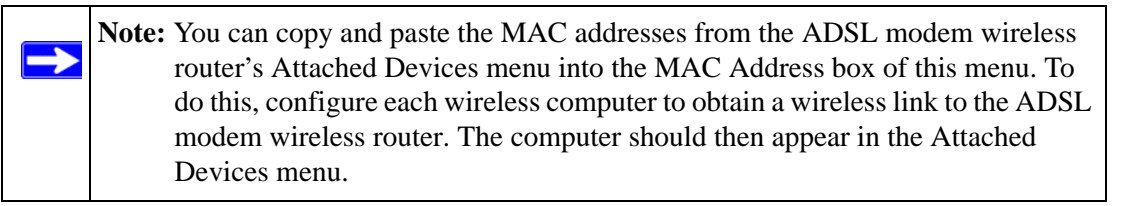

**Note:** If you are configuring the ADSL modem wireless router from a wireless computer whose MAC address is not in the Trusted Wireless Stations list, and you select Trusted Wireless Stations only, you will lose your wireless connection when you click Apply. You must then access the ADSL modem wireless router from a wired computer to make any further changes.

6. Make sure the Turn Access Control On check box is selected, then click Apply.

Now, only devices on this list will be allowed to wirelessly connect to the DG834PN. This prevents unauthorized access to your network.

## **Choosing WEP Authentication and Security Encryption Methods**

| Security Encryption (WEP)<br>Authentication Type:<br>Encryption Strength: | Open System  Automatic Open System |  |
|---------------------------------------------------------------------------|------------------------------------|--|
| Security Encryption (WEP) Key                                             | Shared Key                         |  |
| Key 1: O                                                                  | 200B22A                            |  |
| Key 3: O                                                                  |                                    |  |
| Apply Cancel                                                              |                                    |  |

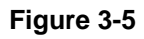
Restricting wireless access prevents intruders from connecting to your network. However, the wireless data transmissions are still vulnerable to snooping. Using the WEP data encryption settings described below will prevent a determined intruder from eavesdropping on your wireless data communications. Also, if you are using the Internet for such activities as purchases or banking, those Internet sites use another level of highly secure encryption called SSL. You can tell if a web site is using SSL because the web address begins with HTTPS rather than HTTP.

#### Authentication Type Selection

The DG834PN lets you select the following wireless authentication schemes.

- Automatic
- Open System
- Shared key

**Note:** The authentication scheme is separate from the data encryption. You can choose an authentication scheme which requires a shared key but still leave the data transmissions unencrypted. If you require strong security, use both the Shared Key and WEP encryption settings.

Set your wireless adapter according to the authentication scheme you choose for the DG834PN RangeMax ADSL Modem Wireless Router. Please refer to "Preparing a Computer for Network Access:" in Appendix B for a full explanation of each of these options, as defined by the IEEE 802.11g wireless communication standard.

#### **Encryption Choices**

Please refer to "Preparing a Computer for Network Access:" in Appendix B for a full explanation of each of the following choices, as defined by the IEEE 802.11g wireless communication standard. Choose the encryption strength from the drop-down list:

**Disable.** No encryption will be applied. This setting is useful for troubleshooting your wireless connection, but leaves your wireless data fully exposed.

**64 or 128 bit WEP.** When 64 Bit WEP or 128 Bit WEP is selected, WEP encryption will be applied.

If WEP is enabled, you can manually or automatically program the four data encryption keys. These values must be identical on all computers and access points in your network.

There are two methods for creating WEP encryption keys:

- Passphrase. Enter a word or group of printable characters in the Passphrase box and click the Generate button.
- Manual. 64-bit WEP: Enter 10 hexadecimal digits (any combination of 0-9, a-f, or A-F). 128-bit WEP: Enter 26 hexadecimal digits (any combination of 0-9, a-f, or A-F).

Select the radio button for the key you want to make active.

## How to Configure WEP

To configure WEP data encryption, follow these steps:

- 1. Log in to the DG834PN firewall at its default LAN address of *http://192.168.0.1* with its default user name of **admin** and default password of **password**, or using whatever LAN address and password you have set up.
- **2.** Click the Wireless Settings link in the main menu of the DG834PN ADSL modem wireless router.
- **3.** Go to the Security Encryption portion of the page:

| Authentication Type:          | Open System 💌            |
|-------------------------------|--------------------------|
| Encryption Strength:          | Automatic<br>Open System |
| Security Encryption (WEP) Key | Shared Key               |
| Passphrase:                   | Generate                 |
| Key 1: 💿 E18600E9CE520F95AE   | 00B22A                   |
| Key 2: O                      |                          |
| Key 3: O                      |                          |
| Key 4: O                      |                          |
|                               |                          |

#### Figure 3-6

- **4.** Select the Authentication Type.
- **5.** Select the Encryption setting.
- 6. Enter the encryption keys. You can manually or automatically program the four data encryption keys. These values must be identical on all computers and Access Points in your network.
  - Automatic enter a word or group of printable characters in the Passphrase box and click the Generate button. The four key boxes will be automatically populated with key values.

- Manual enter hexadecimal digits (any combination of 0-9, a-f, or A-F). Select which of the four keys will be active.
- 7. Select the radio button for the key you want to make active.

Be sure you clearly understand how the WEP key settings are configured in your wireless adapter. Wireless adapter configuration utilities such as the one included in Windows XP only allow entry of one key which must match the default key you set in the DG834PN.

8. Click Apply to save your settings.

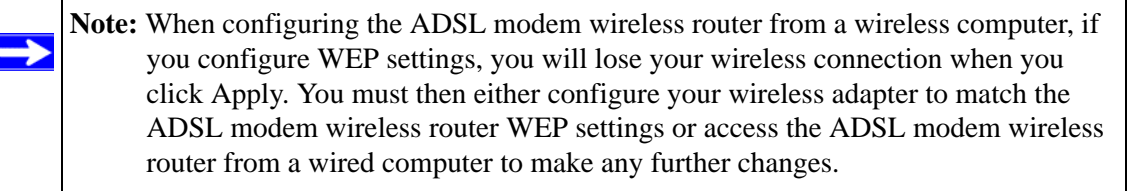

## How to Configure WPA-PSK

# **Note:** Not all wireless adapters support WPA. Furthermore, client software is required on the client. Windows XP and Windows 2000 with Service Pack 3 do include the client software that supports WPA. Nevertheless, the wireless adapter hardware and driver must also support WPA. Consult the product document for your wireless adapter and WPA client software for instructions on configuring WPA settings.

To configure WPA-PSK, follow these steps:

- 1. Log in at the default LAN address of *http://192.168.0.1*, with the default user name of **admin** and default password of **password**, or using whatever LAN address and password you have set up.
- 2. Click Wireless Settings in the Setup section of the main menu of the DG834PN.
- 3. Choose the WPA-PSK radio button. The WPA-PSK menu will open.
- 4. Enter the pre-shared key in the Passphrase field.
- 5. Click **Apply** to save your settings.

## Controlling the Dome LEDs

The dome LEDs can be switched permanently on or off, or switched on and off at scheduled times.

To control the dome LEDs, follow these steps:

- 1. Log in to the DG834PN firewall at its default LAN address of *http://192.168.0.1* with its default user name of **admin** and default password of **password**, or using whatever LAN address and password you have set up.
- 2. Click the Dome LED Control link in the Maintenance section of the main menu for the DG834PN ADSL modem wireless router.

| Dome LED Control     |      |        |
|----------------------|------|--------|
| 💿 Always On          |      |        |
| O Per Schedule below |      |        |
| 🔘 Always Off         |      |        |
| Dome LED Schedule    |      |        |
| Turn On Dome LEDs    | Hour | Minute |
|                      |      |        |

Figure 3-7

- 3. Select Always On, Per Schedule below, or Always Off.
- 4. If you selected **Per Schedule below**, enter the 24-hour clock time the LEDs are to be switched on and switched off.
- 5. Click **Apply** to save your settings.

## Chapter 4 Protecting Your Network

This chapter describes how to use the basic firewall features of the DG834PN 108 Mbps RangeMax<sup>™</sup> ADSL Modem Wireless Router to protect your network.

# Protecting Access to Your DG834PN 108 Mbps RangeMax<sup>™</sup> ADSL Modem Wireless Router

For security reasons, the ADSL modem wireless router has its own user name and password. Also, after a period of inactivity for a set length of time, the administrator login will automatically disconnect. When prompted, enter **admin** for the ADSL modem wireless router User Name and **password** for the ADSL modem wireless router Password. You can use procedures below to change the ADSL modem wireless router's password and the amount of time for the administrator's login timeout.

**Note:** The user name and password are not the same as any user name or password your may use to log in to your Internet connection.

NETGEAR recommends that you change this password to a more secure password. The ideal password should contain no dictionary words from any language, and should be a mixture of both upper and lower case letters, numbers, and symbols. Your password can be up to 30 characters.

## How to Change the Built-In Password

1. Log in to the ADSL modem wireless router at its default LAN address of *http://192.168.0.1* with its default User Name of **admin**, default password of **password**, or using whatever Password and LAN address you have chosen for the ADSL modem wireless router.

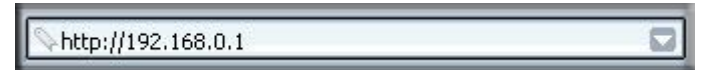

Figure 4-1

2. From the Main Menu of the browser interface, under the Maintenance heading, select Set Password to bring up the menu shown in Figure 4-2.

| I |
|---|
|   |
|   |
|   |

#### Figure 4-2

- 3. To change the password, first enter the old password, and then enter the new password twice.
- 4. Click Apply to save your changes.

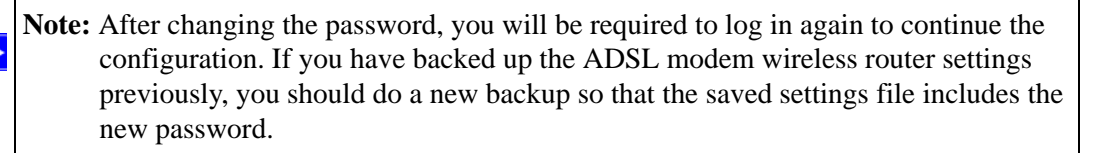

## Changing the Administrator Login Timeout

For security, the administrator's login to the ADSL modem wireless router configuration will timeout after a period of inactivity. To change the login timeout period:

- 1. In the Set Password menu, type a number in 'Administrator login times out' field. The suggested default value is 5 minutes.
- 2. Click Apply to save your changes or click Cancel to keep the current period.

## **Configuring Basic Firewall Services**

Basic firewall services you can configure include access blocking and scheduling of firewall security. These topics are presented below.

## **Blocking Keywords, Sites, and Services**

The ADSL modem wireless router provides a variety of options for blocking Internet based content and communications services. With its content filtering feature, the DG834PN RangeMax ADSL Modem Wireless Router prevents objectionable content from reaching your PCs. The ADSL modem wireless router allows you to control access to Internet content by screening for keywords within Web addresses. Key content filtering options include:

- Keyword blocking of HTTP traffic.
- Outbound Service Blocking limits access from your LAN to Internet locations or services that you specify as off-limits.
- Denial of Service (DoS) protection. Automatically detects and thwarts Denial of Service (DoS) attacks such as Ping of Death, SYN Flood, LAND Attack and IP Spoofing.
- Blocking unwanted traffic from the Internet to your LAN.

The section below explains how to configure your ADSL modem wireless router to perform these functions.

## How to Block Keywords and Sites

The DG834PN RangeMax ADSL Modem Wireless Router allows you to restrict access to Internet content based on functions such as Web addresses and Web address keywords.

1. Log in to the ADSL modem wireless router at its default LAN address of *http://192.168.0.1* with its default User Name of **admin**, default password of **password**, or using whatever Password and LAN address you have chosen for the ADSL modem wireless router.

2. Select the Block Sites link of the Security menu.

| Block Sites                                                                    |                  |  |
|--------------------------------------------------------------------------------|------------------|--|
| Keyword Blocking                                                               |                  |  |
| O Never                                                                        |                  |  |
| O Per Schedule                                                                 |                  |  |
| Always                                                                         |                  |  |
| Type Keyword or Domain Name Here.                                              |                  |  |
| Add Keyword                                                                    |                  |  |
| Block Sites Containing these Keywords or Domain Names           Delete Keyword | s:<br>Clear List |  |
| Allow Trusted IP Address to Visit Blocked Sites Trusted IP Address             |                  |  |
| Apply Cance                                                                    | 1                |  |

#### Figure 4-3

- 3. To enable keyword blocking, select one of the following:
  - Per Schedule—to turn on keyword blocking according to the settings on the Schedule page.
  - Always—to turn on keyword blocking all of the time, independent of the Schedule page.
- 4. Enter a keyword or domain in the Keyword box, click Add Keyword, then click Apply.

Some examples of Keyword application follow:

- If the keyword "XXX" is specified, the URL <http://www.badstuff.com/xxx.html> is blocked.
- If the keyword ".com" is specified, only Web sites with other domain suffixes (such as .edu or .gov) can be viewed.
- Enter the keyword "." to block all Internet browsing access.

Up to 32 entries are supported in the Keyword list.

- 5. To delete a keyword or domain, select it from the list, click Delete Keyword, then click Apply.
- **6.** To specify a trusted user, enter that computer's IP address in the Trusted IP Address box and click Apply.

You can specify one trusted user, which is a computer that will be exempt from blocking and logging. Since the trusted user will be identified by an IP address, you should configure that computer with a fixed IP address.

7. Click Apply to save your settings.

## **Firewall Rules**

Firewall rules are used to block or allow specific traffic passing through from one side of the router to the other. Inbound rules (WAN to LAN) restrict access by outsiders to private resources, selectively allowing only specific outside users to access specific resources. Outbound rules (LAN to WAN) determine what outside resources local users can have access to.

A firewall has two default rules, one for inbound traffic and one for outbound. The default rules of the DG834PN are:

- Inbound: Block all access from outside except responses to requests from the LAN side.
- Outbound: Allow all access from the LAN side to the outside.

You can define additional rules that will specify exceptions to the default rules. By adding custom rules, you can block or allow access based on the service or application, source or destination IP addresses, and time of day. You can also choose to log traffic that matches or does not match the rule you have defined.

You can change the order of precedence of rules so that the rule that applies most often will take effect first. See "Order of Precedence for Rules" on page 4-11 for more details.

To access the rules configuration of the DG834PN, click the Firewall Rules link on the main menu, then click Add for either an Outbound or Inbound Service.

| ound Ser                  | vices                |                     |                        |     |               |                |             |             |
|---------------------------|----------------------|---------------------|------------------------|-----|---------------|----------------|-------------|-------------|
| #                         | Enable               | Service Nam         | e Action               |     | LAN Users     | WAN Serv       | ers         | Log         |
| Default                   | Yes                  | Any                 | ALLOW alw              | ays | Any           | Any            |             | Neve        |
| ind Servi                 | ces                  | Service Name        | Action                 |     | Server IP add | ISS WAN        | Isers       | Loc         |
| ind Servi<br>#            | ces<br>Enable        | Service Name        | Action                 |     | Server IP add | ress WAN       | Users       | Log         |
| ind Servi<br>#<br>Default | ces<br>Enable<br>Yes | Service Name<br>Any | Action<br>BLOCK always |     | Server IP add | ress WAN<br>Ar | Users<br>1y | Log<br>Matc |

#### Figure 4-4

- To edit an existing rule, select its button on the left side of the table and click Edit.
- To delete an existing rule, select its button on the left side of the table and click Delete.
- To move an existing rule to a different position in the table, select its button on the left side of the table and click Move. At the script prompt, enter the number of the desired new position and click OK.

## Inbound Rules (Port Forwarding)

Because the DG834PN uses Network Address Translation (NAT), your network presents only one IP address to the Internet, and outside users cannot directly address any of your local computers. However, by defining an inbound rule you can make a local server (for example, a Web server or game server) visible and available to the Internet. The rule tells the ADSL modem wireless router to direct inbound traffic for a particular service to one local server based on the destination port number. This is also known as port forwarding.

**Note:** Some residential broadband ISP accounts do not allow you to run any server processes (such as a Web or FTP server) from your location. Your ISP may periodically check for servers and may suspend your account if it discovers any active services at your location. If you are unsure, refer to the Acceptable Use Policy of your ISP.

Remember that allowing inbound services opens holes in your firewall. Only enable those ports that are necessary for your network. Following are two application examples of inbound rules:

#### Inbound Rule Example: A Local Public Web Server

If you host a public Web server on your local network, you can define a rule to allow inbound Web (HTTP) requests from any outside IP address to the IP address of your Web server at any time of day. This rule is shown in Figure 4-5:

| Inbound Servic     | ces                                                 |
|--------------------|-----------------------------------------------------|
| Service<br>Action  | HTTP(TCP:80)                                        |
| Send to LAN Server | 192 . 168 . 0 . 99                                  |
| WAN Users          | Any<br>start: 0 . 0 . 0 . 0 . 0 . 0 . 0 . 0 . 0 . 0 |
| Log                | Never 🔽                                             |
| Bac                | ck Apply Cancel                                     |

#### Figure 4-5

The parameters are:

• Service

From this list, select the application or service to be allowed or blocked. The list already displays many common services, but you are not limited to these choices. Use the Services menu to add any additional services or applications that do not already appear.

• Action

Choose how you want this type of traffic to be handled. You can block or allow always, or you can choose to block or allow according to the schedule you have defined in the Schedule menu.

• Send to LAN Server

Enter the IP address of the computer or server on your LAN which will receive the inbound traffic covered by this rule.

• WAN Users

These settings determine which packets are covered by the rule, based on their source (WAN) IP address. Select the desired option:

- Any all IP addresses are covered by this rule.
- Address range if this option is selected, you must enter the Start and Finish fields.
- Single address enter the required address in the Start field.
- Log

You can select whether the traffic will be logged. The choices are:

- Never no log entries will be made for this service.
- Always any traffic for this service type will be logged.
- Match traffic of this type which matches the parameters and action will be logged.
- Not match traffic of this type which does not match the parameters and action will be logged.

#### Inbound Rule Example: Allowing Video conferencing

If you want to allow incoming video conferencing to be initiated from a restricted range of outside IP addresses, such as from a branch office, you can create an inbound rule. In the example shown in Figure 4-6, CU-SeeMe connections are allowed only from a specified range of external IP addresses. In this case, we have also specified logging of any incoming CU-SeeMe requests that do not match the allowed parameters.

| Inbound Servi      | ces                          |
|--------------------|------------------------------|
|                    |                              |
| Service            | CU-SEEME(TCP/UDP:7648)       |
| Action             | ALLOW always                 |
| Send to LAN Server | 192 . 168 . 0 . 11           |
| WAN Users          | Address Range 💌              |
|                    | start: 134 . 177 . 88 . 1    |
|                    | finish: 134 . 177 . 88 . 254 |
| Log                | Not Match 💌                  |
| Ba                 | ack Apply Cancel             |

Figure 4-6

#### **Considerations for Inbound Rules**

- If your external IP address is assigned dynamically by your ISP, the IP address may change periodically as the DHCP lease expires. Consider using the Dynamic DNS feature in the Advanced menu so that external users can always find your network.
- If the IP address of the local server computer is assigned by DHCP, it may change when the computer is rebooted. To avoid this, use the Reserved IP address feature in the LAN IP menu to keep the computer's IP address constant.
- Local computers must access the local server using the computer's local LAN address (192.168.0.11 in the example in Figure 4-6 above). Attempts by local computers to access the server using the external WAN IP address will fail.

## **Outbound Rules (Service Blocking)**

The DG834PN allows you to block the use of certain Internet services by computers on your network. This is called service blocking or port filtering. You can define an outbound rule to block Internet access from a local computer based on:

- IP address of the local computer (source address)
- IP address of the Internet site being contacted (destination address)
- Time of day
- Type of service being requested (service port number)

Following is an application example of outbound rules:

#### **Outbound Rule Example: Blocking Instant Messenger**

If you want to block Instant Messenger usage by employees during working hours, you can create an outbound rule to block that application from any internal IP address to any external address according to the schedule that you have created in the Schedule menu. You can also have the ADSL modem wireless router log any attempt to use Instant Messenger during that blocked period.

| Outbound          | d Services                                           |
|-------------------|------------------------------------------------------|
| Service<br>Action | AIM(TCP:5190)                                        |
| LAN users         | Any<br>start: 0 . 0 . 0 . 0<br>finish: 0 . 0 . 0 . 0 |
| WAN Users         | Any<br>start: 0 . 0 . 0 . 0<br>finish: 0 . 0 . 0 . 0 |
| Log               | Match 💌                                              |
|                   | Back Apply Cancel                                    |

#### Figure 4-7

The parameters are:

• Service

From this list, select the application or service to be allowed or blocked. The list already displays many common services, but you are not limited to these choices. Use the Add Custom Service feature to add any additional services or applications that do not already appear.

• Action

Choose how you want this type of traffic to be handled. You can block or allow always, or you can choose to block or allow according to the schedule you have defined in the Schedule menu.

• LAN Users

These settings determine which packets are covered by the rule, based on their source LAN IP address. Select the desired option:

- Any all IP addresses are covered by this rule.
- Address range if this option is selected, you must enter the Start and Finish fields.

- Single address enter the required address in the Start field.
- WAN Users

These settings determine which packets are covered by the rule, based on their destination WAN IP address. Select the desired option:

- Any all IP addresses are covered by this rule.
- Address range if this option is selected, you must enter the Start and Finish fields.
- Single address enter the required address in the Start field.
- Log

You can select whether the traffic will be logged. The choices are:

- Never no log entries will be made for this service.
- Always any traffic for this service type will be logged.
- Match traffic of this type that matches the parameters and action will be logged.
- Not match traffic of this type that does not match the parameters and action will be logged.

## **Order of Precedence for Rules**

As you define new rules, they are added to the tables in the Rules menu, as shown in Figure 4-8:

|      | #         | Enal           | ble Service  | Name        | Action             | LAN Users    | WAN Servers      | Log       |
|------|-----------|----------------|--------------|-------------|--------------------|--------------|------------------|-----------|
| C    | 1         |                | All          | A 1         | BLOCK by schedule  | Any          | Any              | Match     |
|      | Defau     | tt Ye          | s An         | y           | ALLOW always       | Any          | Any              | Never     |
| nbou | ind Servi | ices<br>Enable | Service Name | Action      | LAN Server IP addr | ess WA       | N Users          | Log       |
| nbou | und Servi | ices           |              |             |                    |              |                  |           |
| o    | 1         | V              | CU-SEEME     | ALLOW alway | s 192,168,0,11     | 134,177,88,1 | - 134 177 88 254 | Not Match |
| 0    | 2         | •              | HTTP         | ALLOW alway | s 192.168.0.99     |              | Any              | Never     |
|      | Default   | Yes            | Any          | BLOCK alway | 's                 |              | Any              | Match     |
| ,    |           |                |              |             |                    |              |                  |           |

#### Figure 4-8

For any traffic attempting to pass through the firewall, the packet information is subjected to the rules in the order shown in the Rules Table, beginning at the top and proceeding to the default rules at the bottom. In some cases, the order of precedence of two or more rules may be important in determining the disposition of a packet. The Move button allows you to relocate a defined rule to a new position in the table.

## Services

Services are functions performed by server computers at the request of client computers. For example, Web servers serve Web pages, time servers serve time and date information, and game hosts serve data about other players' moves. When a computer on the Internet sends a request for service to a server computer, the requested service is identified by a service or port number. This number appears as the destination port number in the transmitted IP packets. For example, a packet that is sent with destination port number 80 is an HTTP (Web server) request.

The service numbers for many common protocols are defined by the Internet Engineering Task Force (IETF) and published in RFC1700, "Assigned Numbers." Service numbers for other applications are typically chosen from the range 1024 to 65535 by the authors of the application.

Although the DG834PN already holds a list of many service port numbers, you are not limited to these choices. Use the procedure below to create your own service definitions.

## How to Define Services

- 1. Log in to the ADSL modem wireless router at its default LAN address of http://192.168.0.1 with its default User Name of **admin**, default password of **password**, or using whatever Password and LAN address you have chosen for the ADSL modem wireless router.
- 2. Select the Services link of the Security menu to display the Services menu shown in Figure 4-9:

| e Tab | le                 |
|-------|--------------------|
| #     | Service Type Ports |

#### Figure 4-9

- To create a new Service, click the Add Custom Service button.
- To edit an existing Service, select its button on the left side of the table and click Edit Service.
- To delete an existing Service, select its button on the left side of the table and click Delete Service.

**3.** Use the page shown below to define or edit a service.

| Service Definition |     |
|--------------------|-----|
| Name:              |     |
| Туре:              | TCP |
| Start Port:        |     |
| Finish Port:       |     |

Figure 4-10

4. Click Apply to save your changes.

## **Setting Times and Scheduling Firewall Services**

The DG834PN RangeMax ADSL Modem Wireless Router uses the Network Time Protocol (NTP) to obtain the current time and date from one of several Network Time Servers on the Internet.

## How to Set Your Time Zone

In order to localize the time for your log entries, you must specify your Time Zone:

1. Log in to the ADSL modem wireless router at its default LAN address of *http://192.168.0.1* with its default User Name of **admin**, default password of **password**, or using whatever Password and LAN address you have chosen for the ADSL modem wireless router.

2. Select the Schedule link of the Security menu to display menu shown below.

| Schedule                                    |                              |
|---------------------------------------------|------------------------------|
| Days:                                       |                              |
| Every Day                                   |                              |
| Sunday                                      |                              |
| Monday                                      |                              |
| 2 Tuesday                                   |                              |
| Wednesday                                   |                              |
| 2 Thursday                                  |                              |
| Eriday                                      |                              |
| C Saturday                                  |                              |
| Time of day: (use 24-hour clock)            |                              |
| All Day                                     |                              |
| Start Time                                  | Hour Minute                  |
| End Time                                    | Hour Minute                  |
| Time Zone                                   |                              |
| (GMT) Greenwich Mean Time : Edinburgh, Lond | don 💌                        |
| Adjust for Daylight Savings Time            |                              |
| Use this NTP Server                         |                              |
| Currer                                      | at Time: 2002-09-10 02:42:17 |
|                                             | Apply] Cancel                |

#### Figure 4-11

**3.** Select your Time Zone. This setting will be used for the blocking schedule according to your local time zone and for time-stamping log entries.

Select the Adjust for daylight savings time check box if your time zone is currently in daylight savings time.

Note: If your region uses Daylight Savings Time, you must manually select Adjust for Daylight Savings Time on the first day of Daylight Savings Time, and clear it at the end. Enabling Daylight Savings Time will cause one hour to be added to the standard time.

- **4.** The ADSL modem wireless router has a list of NETGEAR NTP servers. If you would prefer to use a particular NTP server as the primary server, enter its IP address under Use this NTP Server.
- 5. Click Apply to save your settings.

## How to Schedule Firewall Services

If you enabled services blocking in the Block Services menu or Port forwarding in the Ports menu, you can set up a schedule for when blocking occurs or when access is not restricted.

- 1. Log in to the ADSL modem wireless router at its default LAN address of http://192.168.0.1 with its default User Name of **admin**, default password of **password**, or using whatever Password and LAN address you have chosen for the ADSL modem wireless router.
- 2. Select the Schedule link of the Security menu to display menu shown above in Figure 4-11.
- **3.** To block Internet services based on a schedule, select Every Day or select one or more days. If you want to limit access completely for the selected days, select All Day. Otherwise, to limit access during certain times for the selected days, enter Start Blocking and End Blocking times.

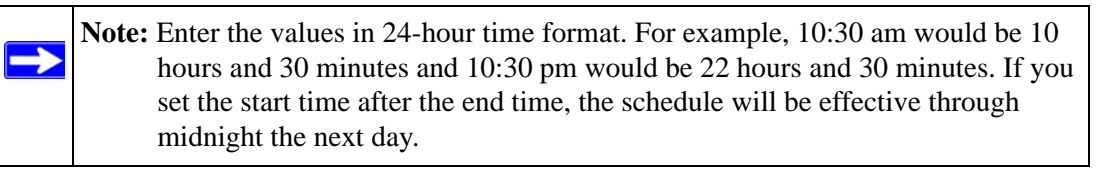

**4.** Click Apply to save your changes.

## Chapter 5 Managing Your Network

This chapter describes how to perform network management tasks with your DG834PN 108 Mbps RangeMax<sup>™</sup> ADSL Modem Wireless Router.

## **Backing Up, Restoring, or Erasing Your Settings**

The configuration settings of the DG834PN RangeMax ADSL Modem Wireless Router are stored in a configuration file in the ADSL modem wireless router. This file can be backed up to your computer, restored, or reverted to factory default settings. The procedures below explain how to do these tasks.

## How to Back Up the Configuration to a File

- 1. Log in to the ADSL modem wireless router at its default LAN address of *http://192.168.0.1* with its default User Name of **admin**, default password of **password**, or using whatever User Name, Password and LAN address you have chosen for the ADSL modem wireless router.
- 2. From the Maintenance heading of the Main Menu, select the Backup Settings menu as seen in Figure 5-1.

| Backup Settings                    |        |
|------------------------------------|--------|
| Save a Copy of Current Settings    | Backup |
| Restore Saved Settings from a File | Browse |
|                                    |        |

#### Figure 5-1

3. Click Backup to save a copy of the current settings.

4. Store the .cfg file on a computer on your network.

## How to Restore the Configuration from a File

- 1. Log in to the ADSL modem wireless router at its default LAN address of http://192.168.0.1 with its default User Name of **admin**, default password of **password**, or using whatever User Name, Password and LAN address you have chosen for the ADSL modem wireless router.
- 2. From the Maintenance heading of the Main Menu, select the Settings Backup menu as seen in Figure 5-1.
- 3. Enter the full path to the file on your network or click the Browse button to locate the file.
- 4. When you have located the .cfg file, click the Restore button to upload the file to the ADSL modem wireless router.
- 5. The ADSL modem wireless router will then reboot automatically.

## How to Erase the Configuration

It is sometimes desirable to restore the ADSL modem wireless router to the factory default settings. This can be done by using the Erase function.

- **1.** To erase the configuration, from the Maintenance menu Settings Backup link, click the Erase button on the screen.
- 2. The ADSL modem wireless router will then reboot automatically.

After an erase, the ADSL modem wireless router's password will be **password**, the LAN IP address will be 192.168.0.1, and the ADSL modem wireless router's DHCP client will be enabled.

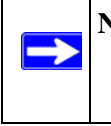

**Note:** To restore the factory default configuration settings without knowing the login password or IP address, you must use the Default Reset button on the rear panel of the ADSL modem wireless router. See Figure 2-2.

## **Upgrading the ADSL Modem Wireless Router's Firmware**

The software of the DG834PN RangeMax ADSL Modem Wireless Router is stored in FLASH memory, and can be upgraded as new software is released by NETGEAR.

Upgrade files can be downloaded from NETGEAR's Web site. If the upgrade file is compressed (.ZIP file), you must first extract the binary (.BIN or .IMG) file before uploading it to the ADSL modem wireless router.

#### How to Upgrade the ADSL Modem Wireless Router Firmware

- **Note:** NETGEAR recommends that you back up your configuration before doing a firmware upgrade. After the upgrade is complete, you may need to restore your configuration settings.
- 1. Download and unzip the new software file from NETGEAR.

The Web browser used to upload new firmware into the ADSL modem wireless router must support HTTP uploads. NETGEAR recommends using Microsoft Internet Explorer 5.0 or above, or Netscape Navigator 4.7 or above.

- 2. Log in to the ADSL modem wireless router at its default LAN address of http://192.168.0.1 with its default User Name of **admin**, default password of **password**, or using whatever User Name, Password and LAN address you have chosen for the ADSL modem wireless router.
- **3.** From the Main Menu of the browser interface, under the Maintenance heading, select the **ADSL Modem Wireless Router Upgrade** heading to display the menu shown in Figure 5-2.

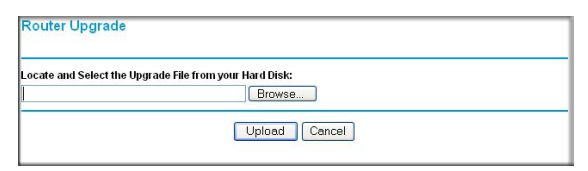

#### Figure 5-2

**4.** In the ADSL Modem Wireless Router Upgrade menu, click the **Browse** to locate the binary (.BIN or .IMG) upgrade file.

#### 5. Click Upload.

| Note: When uploading software to the ADSL modem wireless router, it is important not |
|--------------------------------------------------------------------------------------|
| to interrupt the Web browser by closing the window, clicking a link, or loading a    |
| new page. If the browser is interrupted, it may corrupt the software. When the       |
| upload is complete, your ADSL modem wireless router will automatically restart.      |
| The upgrade process will typically take about one minute. In some cases, you may     |
| need to clear the configuration and reconfigure the ADSL modem wireless router       |
| after upgrading.                                                                     |

## Network Management Information

The DG834PN provides a variety of status and usage information which is discussed below.

## Viewing ADSL Modem Wireless Router Status and Usage Statistics

From the Main Menu, under Maintenance, select ADSL Modem Wireless Router Status to view the screen in Figure 5-3.

| Router Status              |                              |
|----------------------------|------------------------------|
| Account Name               |                              |
| Firmware Version           | V1.03.18                     |
| ADSL Port                  |                              |
| MAC Address                | 00:0F:B5:D0:FC:93            |
| IP Address                 | 69.110.231.81                |
| Network Type               | PPPoE                        |
| P Subnet Mask              | 255.255.255.255              |
| Gateway IP Address         | 69.110.231.254               |
| Domain Name Server         | 206.13.31.12<br>206.13.28.12 |
| LAN Port                   |                              |
| MAC Address                | 00:0F:B5:D0:FC:92            |
| P Address                  | 192.168.0.1                  |
| онср                       | On                           |
| P Subnet Mask              | 255.255.255.0                |
| Modem                      |                              |
| ADSL Firmware Version      | A2pB018e.d16f                |
| Modern Status              | Connected                    |
| DownStream Connection Spee | d 3008 kbps                  |
| UpStream Connection Speed  | 512 kbps                     |
| VPI                        | 0                            |
| /CI                        | 35                           |
| Wireless Port              |                              |
| Name (SSID)                | NETGEAR                      |
| Region                     | USA                          |
| Channel                    | 11                           |
| Wireless AP                | Disabled                     |
| 3roadcast Name             | Disabled                     |
| Chou: Statiation           | Connection Status            |

#### Figure 5-3

The ADSL Modem Wireless Router Status menu provides status and usage information.

This screen shows the following parameters:

| Field                    | Description                                                                                                    |
|--------------------------|----------------------------------------------------------------------------------------------------|
| Account Name             | The Host Name assigned to the ADSL modem wireless router in the Basic Settings menu.                                                                                                    |
| Firmware Version         | This field displays the ADSL modem wireless router firmware version.                                                                                                    |
| ADSL Port                | These parameters apply to the Internet (ADSL) port of the ADSL modem wireless router.                                                                                                    |
| MAC Address              | This field displays the Ethernet MAC address being used by the Internet (ADSL) port of the ADSL modem wireless router.                                                                                    |
| IP Address               | This field displays the IP address being used by the Internet (ADSL) port<br>of the ADSL modem wireless router. If no address is shown, the ADSL<br>modem wireless router cannot connect to the Internet. |
| Network Type             | The network type will depend upon your ISP.                                                                                                    |
| IP Subnet Mask           | This field displays the IP Subnet Mask being used by the Internet (ADSL) port of the ADSL modem wireless router.                                                                                          |
| Gateway IP Address       | IP address used as a gateway to the internet for computers configured to use DHCP                                                                                                    |
| Domain Name Server (DNS) | This field displays the DNS Server IP addresses being used by the ADSL modem wireless router. These addresses are usually obtained dynamically from the ISP.                                              |
| LAN Port                 | These parameters apply to the Local (ADSL) port of the ADSL modem wireless router.                                                                                                    |
| MAC Address              | This field displays the Ethernet MAC address being used by the Local (LAN) port of the ADSL modem wireless router.                                                                                        |
| IP Address               | This field displays the IP address being used by the Local (LAN) port of the ADSL modem wireless router. The default is 192.168.0.1.                                                                      |
| DHCP                     | If OFF, the ADSL modem wireless router will not assign IP addresses to PCs on the LAN.<br>If ON, the ADSL modem wireless router will assign IP addresses to PCs on the LAN.                               |
| IP Subnet Mask           | This field displays the IP Subnet Mask being used by the Local (LAN) port of the ADSL modem wireless router. The default is 255.255.255.0.                                                                |
| Modem                    | These parameters apply to the Local (WAN) port of the ADSL modem wireless router.                                                                                                    |
| ADSL Firmware Version    | The version of the firmware.                                                                                                    |
| Modem Status             | The connection status of the modem.                                                                                                    |

| Table 5-1. | Menu 3.2 - | ADSL Mo | odem Wirele | ss Router | Status Fields |
|------------|------------|---------|-------------|-----------|---------------|
|            |            |         |             |           |               |

| Field            | Description                                                                                                    |
|------------------|----------------------------------------------------------------------------------------------------|
| Downstream Speed | The speed at which the modem is receiving data from the ADSL line.                                                              |
| Upstream Speed   | The speed at which the modem is transmitting data to the ADSL line.                                                             |
| VPI              | The Virtual Path Identifier setting.                                                                                            |
| VCI              | The Virtual Channel Identifier setting.                                                                                         |
| Wireless Port    | These are the settings as set in the Wireless Settings page; see<br>"Understanding Wireless Settings" in Chapter 3 for details. |
| Name (SSID)      | The Service Set ID, also known as the wireless network name.                                                                    |
| Region           | The country where the unit is set up for use.                                                                                   |
| Channel          | The current channel, which determines the operating frequency.                                                                  |
| Wireless AP      | Indicates if the Access Point feature is disabled or not. If not enabled, the Wireless LED on the front panel will be off.      |
| Broadcast Name   | Indicates if the DG834PN is configured to broadcast its SSID.                                                                   |

| Table 5-1. Menu 3.2 - ADS | L Modem Wireless Router | Status Fields | (continued) |
|---------------------------|-------------------------|---------------|-------------|
|---------------------------|-------------------------|---------------|-------------|

Click the Show Statistics button to display ADSL modem wireless router usage statistics, as shown in Figure 5-3 below:

| on               | Status   | TXPKts | RXPKts  | Collisions | TX B/S   | RX B/S   | Up Time  |
|------------------|----------|--------|---------|------------|----------|----------|----------|
| NAN              | PPPOE    | 1272   | 1642    | 0          | 12       | 81       | 04:26:50 |
| LAN              | 10M/100M | 24630  | 18474   | 0          | 72       | 24       | 16:54:11 |
| VLAN             | 11M/54M  | 0      | 0       | 0          | 0        | 0        | 00:00:00 |
| Line Attenuation |          |        | 50.0 db |            |          | 28.5 db  |          |
| Connection Speed |          |        | 30      | JU8 kbps   |          | 512 kbps |          |
| Noise Margin     |          |        | 9.2 db  |            |          | 20.0 db  |          |
|                  |          |        |         |            | <u> </u> |          |          |

#### Figure 5-4

This screen shows the following statistics:.

| Field                               | Description                                                                                                    |
|-------------------------------------|----------------------------------------------------------------------------------------------------|
| WAN, LAN, or Serial<br>Port         | The statistics for the WAN (Internet), LAN (local), and Serial ports. For each port, the screen displays:                                                                                                 |
| Status                              | The link status of the port.                                                                                                    |
| TxPkts                              | The number of packets transmitted on this port since reset or manual clear.                                                                                                    |
| RxPkts                              | The number of packets received on this port since reset or manual clear.                                                                                                    |
| Collisions                          | The number of collisions on this port since reset or manual clear.                                                                                                    |
| Tx B/s                              | The current line utilization—percentage of current bandwidth used on this port.                                                                                                    |
| Rx B/s                              | The average line utilization for this port.                                                                                                    |
| Up Time                             | The time elapsed since the last power cycle or reset.                                                                                                    |
| ADSL Link Downstream<br>or Upstream | The statistics for the upstream and downstream ADSL link. These statistics will be of interest to your technical support representative if you are having problems obtaining or maintaining a connection. |
| Connection Speed                    | Typically, the downstream speed is faster than the upstream speed.                                                                                                    |
| Line Attenuation                    | The line attenuation will increase the further you are physically located from your ISP's facilities.                                                                                                    |
| Noise Margin                        | This is the signal-to-noise ratio and is a measure of the quality of the signal on the line.                                                                                                    |
| Poll Interval                       | Specifies the interval at which the statistics are updated in this window. Click Stop to freeze the display.                                                                                              |

#### Table 5-2. Router Statistics Fields

Click the Connection Status button to display ADSL modem wireless router connection status, as shown in Figure 5-5 below:

| Connection Time      | 05:15:17        |
|----------------------|-----------------|
| Connecting to Server | Connected       |
| legotiation          | Success         |
| Authentication       | Success         |
| Setting IP Addresses | 69.110.231.81   |
| etting Network Mask  | 255.255.255.255 |

#### Figure 5-5

This screen shows the following statistics:

Table 5-3. Connection Status Fields (PPPoE Network Type Example)

| Field                   | Description                                                                      |
|-------------------------|----------------------------------------------------------------------------------|
| Connection Time         | The time elapsed since the last connection to the Internet via the ADSL port.    |
| Connecting to<br>Sender | The connection status.                                                           |
| Negotiation             | Success or Failed                                                                |
| Authentication          | Success or Failed                                                                |
| IP Address              | The IP Address assigned to the WAN port by the ADSL Internet Service Provider.   |
| Network Mask            | The Network Mask assigned to the WAN port by the ADSL Internet Service Provider. |

## **Viewing Attached Devices**

The Attached Devices menu contains a table of all IP devices that the ADSL modem wireless router has discovered on the local network. From the Main Menu of the browser interface, under the Maintenance heading, select Attached Devices to view the table, shown in Figure 5-6:

| HCP Addresses |             |             |                   |  |  |
|---------------|-------------|-------------|-------------------|--|--|
| #             | IP Address  | Device Name | MAC Address       |  |  |
| 1             | 192.168.0.2 | PSERVER     | 00:c0:02:34:45:16 |  |  |
| 2             | 192.168.0.3 | GEARGUY-XP2 | 00:d0:59:e1:f8:5d |  |  |
| 3             | 192.168.0.4 | BLACKDELL   | 00:09:5b:0f:db:13 |  |  |
| 4             | 192.168.0.5 | OLD         | 00:c0:4f:29:bf:c8 |  |  |
| 5             | 192.168.0.6 | GEARGUY-XP2 | 00:d0:59:d8:10:20 |  |  |

#### Figure 5-6

For each device, the table shows the IP address, Device Name if available, and the Ethernet MAC address. Note that if the ADSL modem wireless router is rebooted, the table data is lost until the ADSL modem wireless router rediscovers the devices. To force the ADSL modem wireless router to look for attached devices, click the Refresh button.

## Viewing, Selecting, and Saving Logged Information

The ADSL modem wireless router will log security-related events such as denied incoming service requests, hacker probes, and administrator logins. If you enabled content filtering in the Block Sites menu, the Logs page can show you when someone on your network tries to access a blocked site. If you enabled e-mail notification, you will receive these logs in an e-mail message. If you do not have e-mail notification enabled, you can view the logs here.

An example of the logs file is shown below.

|                                                                                                  | Current time: 2003-08-26 07:42:13                                                                                                    |  |  |  |  |
|--------------------------------------------------------------------------------------------------|----------------------------------------------------------------------------------------------------|--|--|--|--|
|                                                                                                  | Tue, 2003-08-26 06:04:14 - Send out NTP reque                                                                                                    |  |  |  |  |
|                                                                                                  | Tue, 2003-08-26 06:04:14 - Receive NTP Replay                                                                                                    |  |  |  |  |
|                                                                                                  | Tue, 2003-08-26 07:17:17 - Administrator logi                                                                                                    |  |  |  |  |
|                                                                                                  | Tue, 2003-08-26 07:26:19 - Administrator logi                                                                                                    |  |  |  |  |
|                                                                                                  | Tue, 2003-08-26 07:26:32 - Administrator logi                                                                                                    |  |  |  |  |
|                                                                                                  | Tue, 2003-08-26 07:29:48 - Administrator logi                                                                                                    |  |  |  |  |
|                                                                                                  | Tue, 2003-08-26 07:38:12 - TCP Packet - Sourc                                                                                                    |  |  |  |  |
|                                                                                                  | Tue, 2003-08-26 07:38:39 - ICMP Packet - Sour                                                                                                    |  |  |  |  |
|                                                                                                  | Tue, 2003-08-26 07:38:42 - TCP Packet - Sourc                                                                                                    |  |  |  |  |
|                                                                                                  | Tue, 2003-08-26 07:39:43 - TCP Packet - Sourc                                                                                                    |  |  |  |  |
|                                                                                                  | Tue, 2003-08-26 07:39:49 - ICMP Packet - Sour                                                                                                    |  |  |  |  |
|                                                                                                  | Tue, 2003-08-26 07:39:49 - TCP Packet - Sourc                                                                                                    |  |  |  |  |
|                                                                                                  | Ide, 2003-00-20 07:41:29 - ICF Facket - Sourc                                                                                                    |  |  |  |  |
|                                                                                                  |                                                                                                    |  |  |  |  |
|                                                                                                  | Refresh Clear Log Send Log                                                                                                    |  |  |  |  |
| 10                                                                                               | Refresh Clear Log Send Log                                                                                                    |  |  |  |  |
|                                                                                                  | Refresh Clear Log Send Log                                                                                                    |  |  |  |  |
| nc                                                                                               | Refresh Clear Log Send Log Rude in Log Attempted access to blocked sites                                                                                                    |  |  |  |  |
|                                                                                                  | Refresh Clear Log Send Log  Iude in Log Attempted access to blocked sites Connections to the Web-based interface of this Router                                                                                                    |  |  |  |  |
| nc<br>v                                                                                          | Refresh Clear Log Send Log  Attempted access to blocked sites Connections to the Web-based interface of this Router Router operation (start up, get time etc)                                                                                                    |  |  |  |  |
| 2<br>2<br>2<br>3<br>1<br>2<br>3<br>1<br>2<br>3<br>1<br>2<br>3<br>1<br>2<br>3<br>1<br>3<br>1<br>3 | Refresh Clear Log Send Log  Inde in Log  Attempted access to blocked sites Connections to the Web-based interface of this Router Router operation (start up, get time etc) Known DoS attacks and Port Scans                                                                                             |  |  |  |  |
| ר ב<br>ב<br>ב                                                                                    | Refresh Clear Log Send Log  Iude in Log  Attempted access to blocked sites Connections to the Web-based interface of this Router Router operation (start up, get time etc) Known DoS attacks and Port Scans                                                                                             |  |  |  |  |
|                                                                                                  | Refresh Clear Log Send Log  Iude in Log  Attempted access to blocked sites Connections to the Web-based interface of this Router Router operation (start up, get time etc) Known DoS attacks and Port Scans  Slog                                                                                       |  |  |  |  |
|                                                                                                  | Refresh Clear Log Send Log  Iude in Log  Attempted access to blocked sites Connections to the Web-based interface of this Router Router operation (start up, get time etc) Known DoS attacks and Port Scans  Iog Disable                                                                                |  |  |  |  |
| 0 0 X V V V V V V V V V V V V V V V V V                                                          | Refresh Clear Log Send Log  Refresh Clear Log Send Log  Refresh Clear Log Send Log  Rude in Log  Attempted access to blocked sites  Connections to the Web-based interface of this Router  Router operation (start up, get time etc)  Known DoS attacks and Port Scans  Slog  Disable  Broadcast on LAN |  |  |  |  |

#### Figure 5-7

Log entries are described in Table 5-4 below:

#### Table 5-4. Security Log entry descriptions

| Field                    | Description                                         |
|--------------------------|-----------------------------------------------------|
| Date and Time            | The date and time the log entry was recorded.       |
| Description or<br>Action | The type of event and what action was taken if any. |

| Field                             | Description                                                                                     |  |
|-----------------------------------|-------------------------------------------------------------------------------------------------|--|
| Source IP                         | The IP address of the initiating device for this log entry.                                     |  |
| Source port and interface         | The service port number of the initiating device, and whether it originated from the LAN or WAN |  |
| Destination                       | The name or IP address of the destination device or Web site.                                   |  |
| Destination port<br>and interface | The service port number of the destination device, and whether it's on the LAN or WAN.          |  |

Table 5-4. Security Log entry descriptions

Log action buttons are described in Table 5-5 below:

Table 5-5. Security Log action buttons

| Field     | Description                 |
|-----------|-----------------------------|
| Refresh   | Refresh the log screen.     |
| Clear Log | Clear the log entries.      |
| Send Log  | Email the log immediately.  |
| Apply     | Apply the current settings. |
| Cancel    | Clear the current settings. |

#### **Selecting What Information to Log**

Besides the standard information listed above, you can choose to log additional information. Those optional selections are as follows:

- Attempted access to blocked site
- Connections to the Web-based interface of the ADSL modem wireless router
- ADSL Modem Wireless Router operation (start up, get time, etc.)
- Known DoS attacks and Port Scans

#### Saving Log Files on a Server

You can choose to write the logs to a computer running a syslog program. To activate this feature, select to Broadcast on Lan or enter the IP address of the server where the Syslog file will be written.

## **Examples of Log Messages**

Following are examples of log messages. In all cases, the log entry shows the timestamp as: Day, Year-Month-Date Hour:Minute:Second

#### Activation and Administration

```
Tue, 2002-05-21 18:48:39 - NETGEAR activated
```

[This entry indicates a power-up or reboot with initial time entry.]

```
Tue, 2002-05-21 18:55:00 - Administrator login successful - IP:192.168.0.2
Thu, 2002-05-21 18:56:58 - Administrator logout - IP:192.168.0.2
```

[This entry shows an administrator logging in and out from IP address 192.168.0.2.] Tue, 2002-05-21 19:00:06 - Login screen timed out - IP:192.168.0.2

[This entry shows a time-out of the administrator login.]

```
Wed, 2002-05-22 22:00:19 - Log emailed
```

[This entry shows when the log was emailed.]

#### **Dropped Packets**

```
Wed, 2002-05-22 07:15:15 - TCP packet dropped - Source:64.12.47.28,4787,WAN -
Destination:134.177.0.11,21,LAN - [Inbound Default rule match]
Sun, 2002-05-22 12:50:33 - UDP packet dropped - Source:64.12.47.28,10714,WAN -
Destination:134.177.0.11,6970,LAN - [Inbound Default rule match]
Sun, 2002-05-22 21:02:53 - ICMP packet dropped - Source:64.12.47.28,0,WAN -
Destination:134.177.0.11,0,LAN - [Inbound Default rule match]
```

[These entries show an inbound FTP (port 21) packet, User Datagram Protocol (UDP) packet (port 6970), and Internet Control Message Protocol (ICMP) packet (port 0) being dropped as a result of the default inbound rule, which states that all inbound packets are denied.]

## Enabling Security Event E-mail Notification

In order to receive logs and alerts by e-mail, you must provide your e-mail information in the Email subheading:

| Turn E-mail Notification On                   |  |
|-----------------------------------------------|--|
| Send Alerts and Logs Via E-mail               |  |
| Outgoing Mail Server:                         |  |
| Send To This E-mail Address:                  |  |
| Send E-Mail alerts immediately                |  |
| 🗹 If a DoS attack is detected.                |  |
| If a Port Scan is detected.                   |  |
| If someone attempts to access a blocked site. |  |
| Send Logs According to this Schedule          |  |
| Hourly                                        |  |
| Day                                           |  |
| Time am Opm                                   |  |

#### Figure 5-8

- **Turn e-mail notification on**. Select this check box if you want to receive e-mail logs and alerts from the ADSL modem wireless router.
- Send alerts and logs via email. Enter the name or IP address of your ISP's outgoing (SMTP) mail server (such as mail.myISP.com). You may be able to find this information in the configuration menu of your e-mail program. Enter the e-mail address to which logs and alerts are sent. This e-mail address will also be used as the From address. If you leave this box blank, log and alert messages will not be sent via e-mail.
- Send alert immediately. Select the corresponding check box if you would like immediate notification of a significant security event, such as a known attack, port scan, or attempted access to a blocked site.
- Send logs according to this schedule. Specifies how often to send the logs: Hourly, Daily, Weekly, or When Full.
  - Day for sending log Specifies which day of the week to send the log. Relevant when the log is sent weekly or daily.
  - Time for sending log
     Specifies the time of day to send the log. Relevant when the log is sent daily or weekly.

If the Weekly, Daily or Hourly option is selected and the log fills up before the specified period, the log is automatically e-mailed to the specified e-mail address. After the log is sent, it is cleared from the ADSL modem wireless router's memory. If the ADSL modem wireless router cannot e-mail the log file, the log buffer may fill up. In this case, the ADSL modem wireless router overwrites the log and discards its contents.

# Running Diagnostic Utilities and Rebooting the ADSL Modem Wireless Router

The DG834PN RangeMax ADSL Modem Wireless Router has a diagnostics feature. You can use the diagnostics menu to perform the following functions from the ADSL modem wireless router:

- Ping an IP Address to test connectivity to see if you can reach a remote host.
- Perform a DNS Lookup to test if an Internet name resolves to an IP address to verify that the DNS server configuration is working.
- Display the Routing Table to identify what other ADSL modem wireless routers the ADSL modem wireless router is communicating with.
- Reboot the ADSL modem wireless router to enable new network configurations to take effect or to clear problems with the ADSL modem wireless router's network connection.

From the Main Menu of the browser interface, under the Maintenance heading, select the ADSL Modem Wireless Router Diagnostics heading to display the menu shown in Figure 5-9.

| Diagnostics                      |             |         |
|----------------------------------|-------------|---------|
| Ping an IP address<br>IP Address |             | Ping    |
|                                  | L]•L        |         |
| Perform a DNS Lookup             |             |         |
| Internet Name:                   |             | Lookup  |
| IP address:                      | DNS Server: |         |
| Display the Routing Table        |             | Display |
| Reboot the Router                |             |         |

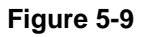

## **Enabling Remote Management**

Using the Remote Management page, you can allow a user or users on the Internet to configure, upgrade and check the status of your DG834PN 108 Mbps RangeMax<sup>™</sup> ADSL Modem Wireless Router.

**Note:** Be sure to change the ADSL modem wireless router's default password to a very secure password. The ideal password should contain no dictionary words from any language, and should be a mixture of letters (both upper and lower case), numbers, and symbols. Your password can be up to 30 characters.

## **Configuring Remote Management**

- Log in to the ADSL modem wireless router at its default LAN address of http://192.168.0.1 with its default User Name of admin, default password of password, or using whatever User Name, Password and LAN address you have chosen for the ADSL modem wireless router.
- 2. From the Advanced section of the main menu, select the Remote Management link.
- 3. Select the Turn Remote Management On check box.
- **4.** Specify what external addresses will be allowed to access the ADSL modem wireless router's remote management.

For security, restrict access to as few external IP addresses as practical:

- To allow access from any IP address on the Internet, select Everyone.
- To allow access from a range of IP addresses on the Internet, select IP address range. Enter a beginning and ending IP address to define the allowed range.
- To allow access from a single IP address on the Internet, select Only this Computer. Enter the IP address that will be allowed access.
- 5. Specify the Port Number that will be used for accessing the management interface.

Web browser access normally uses the standard HTTP service port 80. For greater security, you can change the remote management Web interface to a custom port by entering that number in the box provided. Choose a number between 1024 and 65535, but do not use the number of any common service port. The default is 8080, which is a common alternate for HTTP.

6. Click Apply to have your changes take effect.
When accessing your ADSL modem wireless router from the Internet, you will type your ADSL modem wireless router's WAN IP address in your browser's Address (in IE) or Location (in Netscape) box, followed by a colon (:) and the custom port number. For example, if your external address is 134.177.0.123 and you use port number 8080, enter in your browser: http://l34.177.0.123:8080

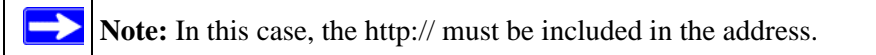

# Chapter 6 Advanced Configuration

This chapter describes how to configure the advanced features of your DG834PN 108 Mbps RangeMax<sup>™</sup> ADSL Modem Wireless Router.

# **Configuring Advanced Security**

The DG834PN 108 Mbps RangeMax<sup>™</sup> ADSL Modem Wireless Router provides a variety of advanced features, such as:

- Setting up a Demilitarized Zone (DMZ) Server
- Connecting Automatically, as Required
- Disabling Port Scan and DOS Protection
- Responding to a Ping on the Internet WAN Port
- MTU Size
- Flexibility on configuring your LAN TCP/IP settings
- Using the Router as a DHCP Server
- Configuring Dynamic DNS
- Configuring Static Routes

These features are discussed below.

## Setting Up A Default DMZ Server

The Default DMZ Server feature is helpful when using some online games and videoconferencing applications that are incompatible with NAT. The ADSL modem wireless router is programmed to recognize some of these applications and to work properly with them, but there are other applications that may not function well. In some cases, one local computer can run the application properly if that computer's IP address is entered as the Default DMZ Server.

**Note:** For security reasons, you should avoid using the Default DMZ Server feature. When a computer is designated as the Default DMZ Server, it loses much of the protection of the firewall, and is exposed to many exploits from the Internet. If compromised, the computer can be used to attack your network.

Incoming traffic from the Internet is normally discarded by the ADSL modem wireless router unless the traffic is a response to one of your local computers or a service that you have configured in the Ports menu. Instead of discarding this traffic, you can have it forwarded to one computer on your network. This computer is called the Default DMZ Server.

#### How to Configure a Default DMZ Server

To assign a computer or server to be a Default DMZ server, follow these steps:

- 1. Log in to the ADSL modem wireless router at its default LAN address of http://192.168.0.1 with its default User Name of **admin**, default password of **password**, or using whatever Password and LAN address you have chosen for the ADSL modem wireless router.
- 2. From the Main Menu, under Advanced, click the WAN Setup link to view the page shown in Figure 6-1:

| WAN Setup                            |               |      |
|--------------------------------------|---------------|------|
| ✓ Connect Automatically, as Required |               |      |
| Disable Port Scan and DOS Protection |               |      |
| Default DMZ Server                   | 192 . 168 . 0 |      |
| Respond to Ping on Internet WAN Port |               |      |
| MTU Size (in bytes)                  |               | 1492 |
| (Apply) (C                           | ancel         |      |

#### Figure 6-1

 $\rightarrow$ 

- **3.** Select the Default DMZ Server check box.
- **4.** Type the IP address for that server.
- 5. Click Apply to save your changes.

### **Connect Automatically, as Required**

Normally, this option should be enabled, so that an Internet connection will be made automatically, whenever Internet-bound traffic is detected. If this causes high connection costs, you can disable this setting.

If disabled, you must connect manually, using the sub-screen accessed from the "Connection Status" button on the Status screen.

If you have an "Always on" connection, this setting has no effect.

### **Disable Port Scan and DOS Protection**

The Firewall protects your LAN against Port Scans and Denial of Service (DOS) attacks. This should be disabled only in special circumstances.

## **Respond to Ping on Internet WAN Port**

If you want the ADSL modem wireless router to respond to a 'ping' from the Internet, select the 'Respond to Ping on Internet WAN Port' check box. This should only be used as a diagnostic tool, since it allows your ADSL modem wireless router to be discovered. Do not select this box unless you have a specific reason to do so.

## MTU Size

The normal MTU (Maximum Transmit Unit) value for most Ethernet networks is 1500 Bytes, or 1492 Bytes for PPPoE connections. For some ISPs you may need to reduce the MTU. But this is rarely required, and should not be done unless you are sure it is necessary for your ISP connection.

# **Configuring LAN IP Settings**

The LAN IP Setup menu allows configuration of LAN IP services such as DHCP and RIP. These features can be found under the Advanced heading in the Main Menu of the browser interface.

The ADSL modem wireless router is shipped preconfigured to use private IP addresses on the LAN side, and to act as a DHCP server. The ADSL modem wireless router's default LAN IP configuration is:

- LAN IP addresses—192.168.0.1
- Subnet mask—255.255.255.0

These addresses are part of the Internet Engineering Task Force (IETF)-designated private address range for use in private networks, and should be suitable in most applications. If your network has a requirement to use a different IP addressing scheme, you can make those changes in this menu.

| LAN IP Setup                                                            |                |                                  |
|-------------------------------------------------------------------------|----------------|----------------------------------|
| LAN TCP/IP Setup                                                        |                |                                  |
| IP Address                                                              | 192            | 168.0.1                          |
| IP Subnet Mask                                                          | 255            | . 255 . 255 . 0                  |
| RIP Direction                                                           |                | None 💌                           |
| RIP Version                                                             |                | Disable 💙                        |
| ✓ Use Router as DHCP Server<br>Starting IP Address<br>Ending IP Address | 192<br>192     | . 168 . 0 . 2<br>. 168 . 0 . 254 |
| Address Reservation                                                     |                |                                  |
| # IP Address                                                            | Device Name    | MAC Address                      |
| A                                                                       | dd Edit Delete |                                  |
|                                                                         | Apply Cancel   |                                  |

#### Figure 6-2

The LAN TCP/IP Setup parameters are:

• IP Address

This is the LAN IP address of the ADSL modem wireless router.

• IP Subnet Mask

This is the LAN Subnet Mask of the ADSL modem wireless router. Combined with the IP address, the IP Subnet Mask allows a device to know which other addresses are local to it, and which must be reached through a gateway or ADSL modem wireless router.

RIP Direction

RIP (Router Information Protocol) allows a ADSL modem wireless router to exchange routing information with other routers. The RIP Direction selection controls how the ADSL Modem Wireless Router sends and receives RIP packets. Both is the default.

- When set to Both or Out Only, the ADSL modem wireless router will broadcast its routing table periodically.
- When set to Both or In Only, it will incorporate the RIP information that it receives.
- When set to None, it will not send any RIP packets and will ignore any RIP packets received.

RIP Version

This controls the format and the broadcasting method of the RIP packets that the ADSL modem wireless router sends. It recognizes both formats when receiving. By default, this is set for RIP-1.

- RIP-1 is universally supported. RIP-1 is probably adequate for most networks, unless you
  have an unusual network setup.
- RIP-2 carries more information. Both RIP-2B and RIP-2M send the routing data in RIP-2 format.
  - RIP-2B uses subnet broadcasting.
  - RIP-2M uses multicasting.

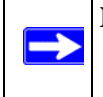

**Note:** If you change the LAN IP address of the ADSL modem wireless router while connected through the browser, you will be disconnected. You must then open a new connection to the new IP address and log in again.

## DHCP

By default, the ADSL modem wireless router will function as a DHCP (Dynamic Host Configuration Protocol) server, allowing it to assign IP, DNS server, and default gateway addresses to all computers connected to the ADSL modem wireless router's LAN. The assigned default gateway address is the LAN address of the router. IP addresses will be assigned to the attached PCs from a pool of addresses specified in this menu. Each pool address is tested before it is assigned to avoid duplicate addresses on the LAN.

For most applications, the default DHCP and TCP/IP settings of the router are satisfactory. See "Internet Networking and TCP/IP Addressing:" in Appendix B for an explanation of DHCP and information about how to assign IP addresses for your network.

#### Use Router as DHCP server

If another device on your network will be the DHCP server, or if you will manually configure the network settings of all of your computers, clear the 'Use router as DHCP server' check box. Otherwise, leave it selected.

Specify the pool of IP addresses to be assigned by setting the Starting IP Address and Ending IP Address. These addresses should be part of the same IP address subnet as the router's LAN IP address. Using the default addressing scheme, you should define a range between 192.168.0.2 and 192.168.0.254, although you may want to save part of the range for devices with fixed addresses.

The router will deliver the following parameters to any LAN device that requests DHCP:

- An IP Address from the range you have defined
- Subnet Mask
- Gateway IP Address is the router's LAN IP address
- Primary DNS Server, if you entered a Primary DNS address in the Basic Settings menu; otherwise, the router's LAN IP address
- Secondary DNS Server, if you entered a Secondary DNS address in the Basic Settings menu
- WINS Server, short for *Windows Internet Naming Service Server*, determines the IP address associated with a particular Windows computer. A WINS server records and reports a list of names and IP address of Windows PCs on its local network. If you connect to a remote network that contains a WINS server, enter the server's IP address here. This allows your PCs to browse the network using the Network Neighborhood feature of Windows.

#### **Reserved IP addresses**

When you specify a reserved IP address for a computer on the LAN, that computer will always receive the same IP address each time it access the router's DHCP server. Reserved IP addresses should be assigned to servers that require permanent IP settings.

To reserve an IP address:

- **1.** Click the **Add** button.
- 2. In the IP Address box, type the IP address to assign to the computer or server. Choose an IP address from the router's LAN subnet, such as 192.168.0.x.
- Type the MAC Address of the computer or server.
   Tip: If the computer is already present on your network, you can copy its MAC address from the Attached Devices menu and paste it here.
- 4. Click **Apply** to enter the reserved address into the table.

**Note:** The reserved address will not be assigned until the next time the computer contacts the router's DHCP server. Reboot the computer or access its IP configuration and force a DHCP release and renew.

To edit or delete a reserved address entry:

- 1. Click the button next to the reserved address you want to edit or delete.
- 2. Click Edit or Delete.

 $\rightarrow$ 

### How to Configure LAN TCP/IP Settings

- 1. Log in to the router at its default LAN address of http://192.168.0.1 with its default User Name of **admin**, default password of **password**, or using whatever User Name, Password and LAN address you have chosen for the router.
- 2. From the Main Menu, under Advanced, click the LAN IP Setup link to view the menu, shown in Figure 6-3:

| LAN ICP/IP                   | Setup            |             |       |            |        |
|------------------------------|------------------|-------------|-------|------------|--------|
| IP Address                   |                  | 192         | . 168 | . 0        | 1      |
| IP Subnet Mask               |                  | 255         | . 255 | . 255      | 0      |
| RIP Direction                | n                |             |       | None       | e 🗸    |
| RIP Version                  |                  |             |       | Dise       | uble 🔽 |
| Starting IP A<br>Ending IP A | ddress<br>Idress | 192<br>192  | . 168 | .0         | 2      |
| Address Re                   | servation        |             |       |            |        |
|                              | ID Addrose       | Device Name | M     | AC Address | s      |
| #                            | IF Addiess       |             |       |            |        |

#### Figure 6-3

- 3. Enter the TCP/IP, DHCP, or Reserved IP parameters.
- 4. Click Apply to save your changes.

## **Configuring Dynamic DNS**

If your network has a permanently assigned IP address, you can register a domain name and have that name linked with your IP address by public Domain Name Servers (DNS). However, if your Internet account uses a dynamically assigned IP address, you will not know in advance what your IP address will be, and the address can change frequently. In this case, you can use a commercial dynamic DNS service that will allow you to register your domain to their IP address, and will forward traffic directed at your domain to your frequently-changing IP address.

The router contains a client that can connect to a dynamic DNS service provider. To use this feature, you must select a service provider and obtain an account with them. After you have configured your account information in the router, whenever your ISP-assigned IP address changes, your router will automatically contact your dynamic DNS service provider, log in to your account, and register your new IP address.

### How to Configure Dynamic DNS

- 1. Log in to the router at its default LAN address of http://192.168.0.1 with its default User Name of **admin**, default password of **password**, or using whatever User Name, Password and LAN address you have chosen for the router.
- **2.** From the Main Menu of the browser interface, under Advanced, select Dynamic DNS to display the page below.

| Use a Dynamic DNS Service |                  |
|---------------------------|------------------|
| Service Provider          | www.DynDNS.org 💌 |
| Host Name                 |                  |
| User Name                 |                  |
| Password                  |                  |
| Use Wildcards             |                  |

#### Figure 6-4

- **3.** Access the Web site of one of the dynamic DNS service providers whose names appear in the 'Service Provider' box, and register for an account. For example, for dyndns.org, go to www.dyndns.org.
- 4. Select the "Use a dynamic DNS service" check box.
- 5. Select the name of your dynamic DNS Service Provider.
- 6. Type the Host Name that your dynamic DNS service provider gave you. The dynamic DNS service provider may call this the domain name. If your URL is myName.dyndns.org, then your Host Name is "myName."
- 7. Type the User Name for your dynamic DNS account.
- 8. Type the Password (or key) for your dynamic DNS account.

- **9.** If your dynamic DNS provider allows the use of wildcards in resolving your URL, you can select the Use wildcards check box to activate this feature. For example, the wildcard feature will cause \*.yourhost.dyndns.org to be aliased to the same IP address as yourhost.dyndns.org
- **10.** Click Apply to save your configuration.

**Note:** If your ISP assigns a private WAN IP address such as 192.168.x.x or 10.x.x.x, the dynamic DNS service will not work because private addresses will not be routed on the Internet

# **Using Static Routes**

 $\rightarrow$ 

Static Routes provide additional routing information to your router. Under normal circumstances, the router has adequate routing information after it has been configured for Internet access, and you do not need to configure additional static routes. You must configure static routes only for unusual cases such as multiple routers or multiple IP subnets located on your network.

### **Static Route Example**

As an example of when a static route is needed, consider the following case:

- Your primary Internet access is through a cable modem to an ISP.
- You have an ISDN router on your home network for connecting to the company where you are employed. This router's address on your LAN is 192.168.0.100.
- Your company's network is 134.177.0.0.

When you first configured your router, two implicit static routes were created. A default route was created with your ISP as the ADSL modem wireless router, and a second static route was created to your local network for all 192.168.0.x addresses. With this configuration, if you attempt to access a device on the 134.177.0.0 network, your router will forward your request to the ISP. The ISP forwards your request to the company where you are employed, and the request will likely be denied by the company's firewall.

In this case you must define a static route, telling your router that 134.177.0.0 should be accessed through the ISDN router at 192.168.0.100. The static route would look like Figure 6-6.

In this example:

- The Destination IP Address and IP Subnet Mask fields specify that this static route applies to all 134.177.x.x addresses.
- The ADSL Modem Wireless Router IP Address fields specifies that all traffic for these addresses should be forwarded to the ISDN router at 192.168.0.100.
- A Metric value of 1 will work since the ISDN router is on the LAN. This represents the number of routers between your network and the destination. This is a direct connection so it is set to 1.
- Private is selected only as a precautionary security measure in case RIP is activated.

### How to Configure Static Routes

- 1. Log in to the router at its default LAN address of http://192.168.0.1 with its default User Name of **admin**, default password of **password**, or using whatever User Name, Password and LAN address you have chosen for the router.
- 2. From the Main Menu of the browser interface, under Advanced, click Static Routes to view the Static Routes menu, shown in Figure 6-5.

| Sta             | ati    | c Rout        | es               |                            |                          |
|-----------------|--------|---------------|------------------|----------------------------|--------------------------|
| •               | #<br>1 | Active<br>YES | Name<br>isdn_rtr | Destination<br>134.177.0.0 | Gateway<br>192.168.0.100 |
| Add Edit Delete |        |               |                  |                            |                          |

#### Figure 6-5

**3.** To add or edit a Static Route:

a. Click the Edit button to open the Edit Menu, shown in Figure 6-6.

| Static Routes          |                     |
|------------------------|---------------------|
| Route Name             | isdn_rtr            |
| 🗹 Private              |                     |
| Active                 |                     |
| Destination IP Address | 134 . 177 . 0 . 0   |
| IP Subnet Mask         | 255 255 0           |
| Gateway IP Address     | 192 . 168 . 0 . 100 |
| Metric                 | 1                   |
| Apply Cancel           |                     |

#### Figure 6-6

- **b.** Type a route name for this static route in the Route Name box under the table. This is for identification purpose only.
- **c.** Select **Private** if you want to limit access to the LAN only. The static route will not be reported in RIP.
- **d.** Select **Active** to make this route effective.
- e. Type the Destination IP Address of the final destination.
- **f.** Type the IP Subnet Mask for this destination. If the destination is a single host, type 255.255.255.
- **g.** Type the Gateway IP Address, which must be a router on the same LAN segment as the router.
- **h.** Type a number between 1 and 15 as the Metric value. This represents the number of routers between your network and the destination. Usually, a setting of 2 or 3 works, but if this is a direct connection, set it to 1.
- 4. Click **Apply** to have the static route entered into the table.

# Chapter 7 Troubleshooting

This chapter gives information about troubleshooting your DG834PN 108 Mbps RangeMax<sup>™</sup> ADSL Modem Wireless Router. After each problem description, instructions are provided to help you diagnose and solve the problem. For the common problems listed, go to the section indicated.

- Is the router on?
- Have I connected the router correctly?

Go to "Basic Functioning" on page 7-1.

• I can't access the router's configuration with my browser.

Go to "Troubleshooting the Web Configuration Interface" on page 7-3.

• I've configured the router but I can't access the Internet.

Go to "Troubleshooting the ISP Connection" on page 7-4.

- I can't remember the router's configuration password.
- I want to clear the configuration and start over again.

Go to "Restoring the Default Configuration and Password" on page 7-9.

## **Basic Functioning**

After you turn on power to the router, the following sequence of events should occur:

- 1. When power is first applied, verify that the Power LED is on (see "The Router's Front Panel" on page 2-8 for an illustration and explanation of the LEDs).
- **2.** Verify that the Test LED lights within a few seconds, indicating that the self-test procedure is running.
- **3.** After approximately 10 seconds, verify that:
  - **a.** The Test LED is not lit.
  - **b.** The LAN port LEDs are lit for any local ports that are connected.
  - **c.** The WAN port LED is lit.

If a port's LED is lit, a link has been established to the connected device. If a LAN port is connected to a 100 Mbps device, verify that the port's LED is green. If the port is 10 Mbps, the LED will be amber.

If any of these conditions does not occur, refer to the appropriate following section.

#### **Power LED Not On**

If the Power and other LEDs are off when your router is turned on:

- Make sure that the power cord is properly connected to your router and that the power supply adapter is properly connected to a functioning power outlet.
- Check that you are using the 12 V DC power adapter supplied by NETGEAR for this product.

If the error persists, you have a hardware problem and should contact technical support.

## Test LED Never Turns On or Test LED Stays On

When the router is turned on, the Test LED turns on for about 10 seconds and then turns off. If the Test LED does not turn on, or if it stays on, there is a fault within the router.

If you experience problems with the Test LED:

• Cycle the power to see if the router recovers and the LED blinks for the correct amount of time.

If all LEDs including the Test LED are still on one minute after power up:

- Cycle the power to see if the router recovers.
- Clear the router's configuration to factory defaults. This will set the router's IP address to 192.168.0.1. This procedure is explained in "Using the Reset button" on page 7-9.

If the error persists, you might have a hardware problem and should contact technical support.

# LAN or Internet Port LEDs Not On

If either the LAN LEDs or Internet LED do not light when the Ethernet connection is made, check the following:

- Make sure that the Ethernet cable connections are secure at the router and at the hub or workstation.
- Make sure that power is turned on to the connected hub or workstation.
- Be sure you are using the correct cable:

When connecting the router's Internet ADSL port, use the cable that was supplied with the DG834PN.

## **Troubleshooting the Web Configuration Interface**

If you are unable to access the router's Web Configuration interface from a computer on your local network, check the following:

- If you are using an Ethernet-connected computer, check the Ethernet connection between the computer and the router as described in the previous section.
- Make sure your computer's IP address is on the same subnet as the router. If you are using the recommended addressing scheme, your computer's address should be in the range of 192.168.0.2 to 192.168.0.254. Follow the instructions in "Preparing a Computer for Network Access:" in Appendix B to configure your computer.

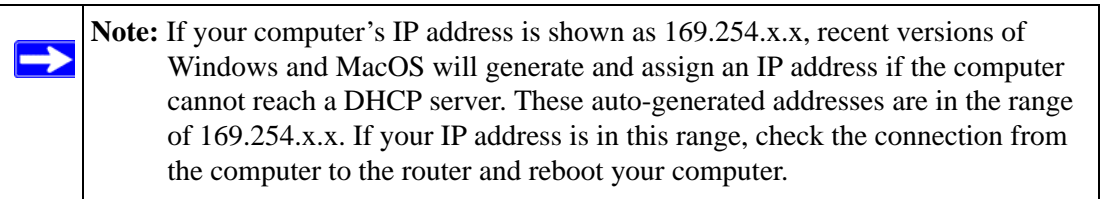

- If your router's IP address was changed and you do not know the current IP address, clear the router's configuration to factory defaults. This will set the router's IP address to 192.168.0.1. This procedure is explained in "Using the Reset button" on page 7-9.
- Make sure your browser has Java, JavaScript, or ActiveX enabled. If you are using Internet Explorer, click Refresh to be sure the Java applet is loaded.
- Try quitting the browser and launching it again.
- Make sure you are using the correct login information. The factory default login name is **admin** and the password is **password**. Make sure that CAPS LOCK is off when entering this information.

If the router does not save changes you have made in the Web Configuration Interface, check the following:

- When entering configuration settings, be sure to click the APPLY button before moving to another menu or tab, or your changes are lost.
- Click the Refresh or Reload button in the Web browser. The changes may have occurred, but the Web browser may be caching the old configuration.

## Troubleshooting the ISP Connection

If your router is unable to access the Internet, you should check the ADSL connection, then the WAN TCP/IP connection.

### ADSL link

If your router is unable to access the Internet, you should first determine whether you have an ADSL link with the service provider. The state of this connection is indicated with the Internet LED.

#### Internet LED Green or Blinking Green

If your Internet LED is green or blinking green, then you have a good ADSL connection. You can be confident that the service provider has connected your line correctly and that your wiring is correct.

#### Internet LED Blinking Amber

If your Internet LED is blinking amber, then your ADSL modem wireless router is attempting to make an ADSL connection with the service provider. The LED should turn green within several minutes.

If the Internet LED does not turn green, disconnect all telephones on the line. If this solves the problem, reconnect the telephones one at a time, being careful to use a microfilter on each telephone. If the microfilters are connected correctly, you should be able to connect all your telephones.

If disconnecting telephones does not result in a green Internet LED, there may be a problem with your wiring. If the telephone company has tested the ADSL signal at your Network Interface Device (NID), then you may have poor quality wiring in your house.

#### Internet LED Off

If the Internet LED is off, disconnect all telephones on the line. If this solves the problem, reconnect the telephones one at a time, being careful to use a microfilter on each telephone. If the microfilters are connected correctly, you should be able to connect all your telephones.

If disconnecting telephones does not result in a green Internet LED the problem may be one of the following:

- Check that the telephone company has made the connection to your line and tested it.
- Verify that you are connected to the correct telephone line. If you have more than one phone line, be sure that you are connected to the line with the ADSL service. It may be necessary to use a swapper if your ADSL signal is on pins 1 and 4 or the RJ-11 jack. The DG834PN RangeMax ADSL Modem Wireless Router uses pins 2 and 3.

### **Obtaining a WAN IP Address**

If your ADSL modem wireless router is unable to access the internet, and your Internet LED is green or blinking green, you should determine whether the ADSL modem wireless router is able to obtain a WAN IP address from the ISP. Unless you have been assigned a static IP address, your ADSL modem wireless router must request an IP address from the ISP. You can determine whether the request was successful using the browser interface.

To check the WAN IP address from the browser interface:

- 1. Launch your browser and select an external site such as www.netgear.com.
- **2.** Access the Main Menu of the ADSL modem wireless router's configuration at http:// 192.168.0.1.
- **3.** Under the Maintenance heading check that an IP address is shown for the WAN Port. If 0.0.0.0 is shown, your ADSL modem wireless router has not obtained an IP address from your ISP.

If your router is unable to obtain an IP address from the ISP, the problem may be one of the following:

- Your ISP may require a Multiplexing Method or Virtual Path Identifier/Virtual Channel Identifier parameter. Verify with your ISP the Multiplexing Method and parameter value, and update the router's ADSL Settings accordingly.
- Your ISP may require a login program. Ask your ISP whether they require PPP over Ethernet (PPPoE) or PPP over ATM (PPPOA) login.
- If you have selected a login program, you may have incorrectly set the Service Name, User Name and Password. See "Troubleshooting PPPoE or PPPoA", below.

- Your ISP may check for your computer's host name. Assign the computer Host Name of your ISP account to the ADSL modem wireless router in the browser-based Setup Wizard.
- Your ISP only allows one Ethernet MAC address to connect to Internet, and may check for your computer's MAC address. In this case:

Inform your ISP that you have bought a new network device, and ask them to use the router's MAC address.

OR

Configure your router to spoof your computer's MAC address. This can be done in the Basic Settings menu. Refer to *ADSL Modem Wireless Router Setup Manual*.

#### **Troubleshooting PPPoE or PPPoA**

The PPPoA or PPPoA connection can be debugged as follows:

- 1. Access the Main Menu of the router at http://192.168.0.1.
- 2. Under the Maintenance heading, select the Router Status link.
- 3. Click the Connection Status button.
- 4. If all of the steps indicate "OK" then your PPPoE or PPPoA connection is up and working.
- 5. If any of the steps indicates "Failed", you can attempt to reconnect by clicking "Connect". The ADSL modem wireless router will continue to attempt to connect indefinitely.

If you cannot connect after several minutes, you may be using an incorrect Service Name, User Name or Password. There also may be a provisioning problem with your ISP.

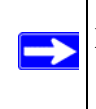

**Note:** Unless you connect manually, the ADSL modem wireless router will not authenticate using PPPoE or PPPoA until data is transmitted to the network.

#### **Troubleshooting Internet Browsing**

If your ADSL modem wireless router can obtain an IP address but your computer is unable to load any Web pages from the Internet:

• Your computer may not recognize any DNS server addresses.

A DNS server is a host on the Internet that translates Internet names (such as www addresses) to numeric IP addresses. Typically your ISP will provide the addresses of one or two DNS servers for your use. If you entered a DNS address during the ADSL modem wireless router's configuration, reboot your computer and verify the DNS address as described in "Preparing a Computer for Network Access:" in Appendix B. Alternatively, you can configure your computer manually with DNS addresses, as explained in your operating system documentation.

• Your computer may not have the ADSL modem wireless router configured as its TCP/IP ADSL modem wireless router.

If your computer obtains its information from the ADSL modem wireless router by DHCP, reboot the computer and verify the ADSL modem wireless router address as described in "Preparing a Computer for Network Access:" in Appendix B.

## Troubleshooting a TCP/IP Network Using the Ping Utility

Most TCP/IP terminal devices and routers contain a ping utility that sends an echo request packet to the designated device. The device then responds with an echo reply. Troubleshooting a TCP/IP network is made very easy by using the ping utility in your computer.

#### Testing the LAN Path to Your Router

You can ping the router from your computer to verify that the LAN path to your router is set up correctly.

To ping the router from a PC running Windows 95 or later:

- 1. From the Windows toolbar, click the Start button and select Run.
- 2. In the field provided, type Ping followed by the IP address of the router, as in this example: ping 192.168.0.1

```
3. Click OK.
```

You should see a message like this one:

```
Pinging <IP address> with 32 bytes of data
```

If the path is working, you see this message:

```
Reply from < IP address >: bytes=32 time=NN ms TTL=xxx
```

If the path is not working, you see this message:

Request timed out

If the path is not functioning correctly, you could have one of the following problems:

- Wrong physical connections
  - Make sure the LAN port LED is on. If the LED is off, follow the instructions in "LAN or Internet Port LEDs Not On" on page 7-2.
  - Check that the corresponding Link LEDs are on for your network interface card and for the hub ports (if any) that are connected to your workstation and router.
- Wrong network configuration
  - Verify that the Ethernet card driver software and TCP/IP software are both installed and configured on your PC or workstation.
  - Verify that the IP address for your router and your workstation are correct and that the addresses are on the same subnet.

#### Testing the Path from Your Computer to a Remote Device

After verifying that the LAN path works correctly, test the path from your PC to a remote device. From the Windows run menu, type:

PING -n 10 <IP address>

where <IP address> is the IP address of a remote device such as your ISP's DNS server.

If the path is functioning correctly, replies as in the previous section are displayed. If you do not receive replies:

- Check that your PC has the IP address of your router listed as the default ADSL modem wireless router. If the IP configuration of your PC is assigned by DHCP, this information will not be visible in your PC's Network Control Panel. Verify that the IP address of the router is listed as the default ADSL modem wireless router as described in "Preparing a Computer for Network Access:" in Appendix B.
- Check to see that the network address of your PC (the portion of the IP address specified by the netmask) is different from the network address of the remote device.
- Check that your cable or DSL modem is connected and functioning.
- If your ISP assigned a host name to your PC, enter that host name as the Account Name in the Basic Settings menu.

• Your ISP could be rejecting the Ethernet MAC addresses of all but one of your PCs. Many broadband ISPs restrict access by only allowing traffic from the MAC address of your broadband modem, but some ISPs additionally restrict access to the MAC address of a single PC connected to that modem. If this is the case, you must configure your router to "clone" or "spoof" the MAC address from the authorized PC. Refer to your *ADSL Modem Wireless Router Setup Manual*.

# **Restoring the Default Configuration and Password**

This section explains how to restore the factory default configuration settings, changing the router's administration password to **password** and the IP address to 192.168.0.1. You can erase the current configuration and restore factory defaults in two ways:

- Use the Erase function of the Web Configuration Manager (see "Backing Up, Restoring, or Erasing Your Settings" on page 5-1).
- Use the Default Reset button on the rear panel of the router. Use this method for cases when the administration password or IP address is not known.

## Using the Reset button

To restore the factory default configuration settings without knowing the administration password or IP address, you must use the Default Reset button on the rear panel of the router.

- 1. Press and hold the Default Reset button until the Test LED turns on (about 10 seconds).
- 2. Release the Default Reset button and wait for the router to reboot.

# **Problems with Date and Time**

The E-mail menu in the Content Filtering section displays the current date and time of day. The DG834PN RangeMax ADSL Modem Wireless Router uses the Network Time Protocol (NTP) to obtain the current time from one of several Network Time Servers on the Internet. Each entry in the log is stamped with the date and time of day. Problems with the date and time function can include:

• Date shown is January 1, 2000

Cause: The router has not yet successfully reached a Network Time Server. Check that your Internet access settings are configured correctly. If you have just completed configuring the router, wait at least five minutes and check the date and time again.

#### • Time is off by one hour

Cause: The router does not automatically sense Daylight Savings Time. In the E-mail menu, check or uncheck the box marked "Adjust for Daylight Savings Time".

# Appendix A Technical Specifications

This appendix provides technical specifications for the DG834PN 108 Mbps RangeMax<sup>™</sup> ADSL Modem Wireless Router.

| Network Protocol and Standards | Compatibility                                                                                                    |
|--------------------------------|----------------------------------------------------------------------------------------------------|
| Data and Routing Protocols:    | TCP/IP, RIP-1, RIP-2, DHCP, PPP over Ethernet (PPPoE) or PPP<br>over ATM (PPPoA), RFC 1483 Bridged or Routed Ethernet, and<br>RFC 1577 Classical IP over ATM |
| Power Adapter                  |                                                                                                    |
| North America:                 | 120V, 60 Hz, input                                                                                                    |
| United Kingdom, Australia:     | 240V, 50 Hz, input                                                                                                    |
| Europe:                        | 230V, 50 Hz, input                                                                                                    |
| All regions (output):          | 12 V DC @ 1.0A output                                                                                                    |
| Physical Specifications        |                                                                                                    |
| Dimensions:                    | 8.8" x 6" x 1.2"<br>223 mm x 153 mm x 31 mm                                                                                                    |
| Weight:                        | 1.1 lbs.<br>0.5 kg                                                                                                    |
| Environmental Specifications   |                                                                                                    |
| Operating temperature:         | 0° to 40° C (32° to 104° F)                                                                                                    |
| Operating humidity:            | 90% maximum relative humidity, noncondensing                                                                                                    |
|                                |                                                                                                    |
| Electromagnetic Emissions      |                                                                                                    |
| Meets requirements of:         | FCC Part 15 Class B                                                                                                    |
|                                | VCCI Class B                                                                                                    |
|                                | EN 55 022 (CISPR 22), Class B                                                                                                    |
| Interface Specifications       |                                                                                                    |

| LAN: | 10BASE-T or 100BASE-Tx, RJ-45                                                                           |
|------|----------------------------------------------------------------------------------------------------|
| WAN: | ADSL, RJ-11, pins 2 and 3<br>T1.413, G.DMT, G.Lite<br>ITU Annex A (model DG834PN) or B (model DG834PNB) |

# Appendix B Related Documents

This appendix provides links to reference documents you can use to gain a more complete understanding of the technologies used in your NETGEAR product.

| Document                                      | Link                                                              |
|-----------------------------------------------|-------------------------------------------------------------------|
| Internet Networking and TCP/IP<br>Addressing: | http://documentation.netgear.com/reference/enu/tcpip/index.htm    |
| Wireless Communications:                      | http://documentation.netgear.com/reference/enu/wireless/index.htm |
| Preparing a Computer for<br>Network Access:   | http://documentation.netgear.com/reference/enu/wsdhcp/index.htm   |
| Virtual Private Networking (VPN):             | http://documentation.netgear.com/reference/enu/vpn/index.htm      |
| Glossary:                                     | http://documentation.netgear.com/reference/enu/glossary/index.htm |